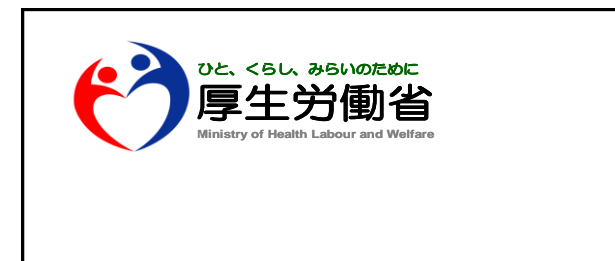

## 薬事工業生産動態統計調査 Excel調査票の使い方について

資料2

平成31年1月 厚生労働省医政局経済課

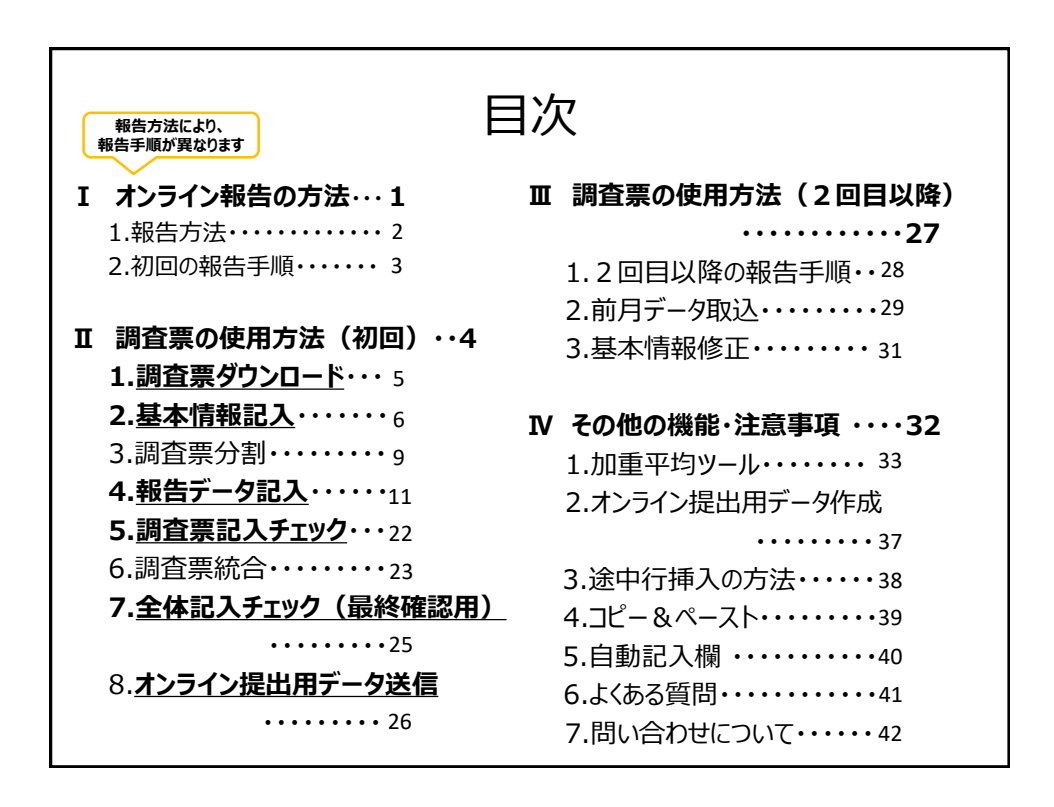

## I オンライン報告の方法

1

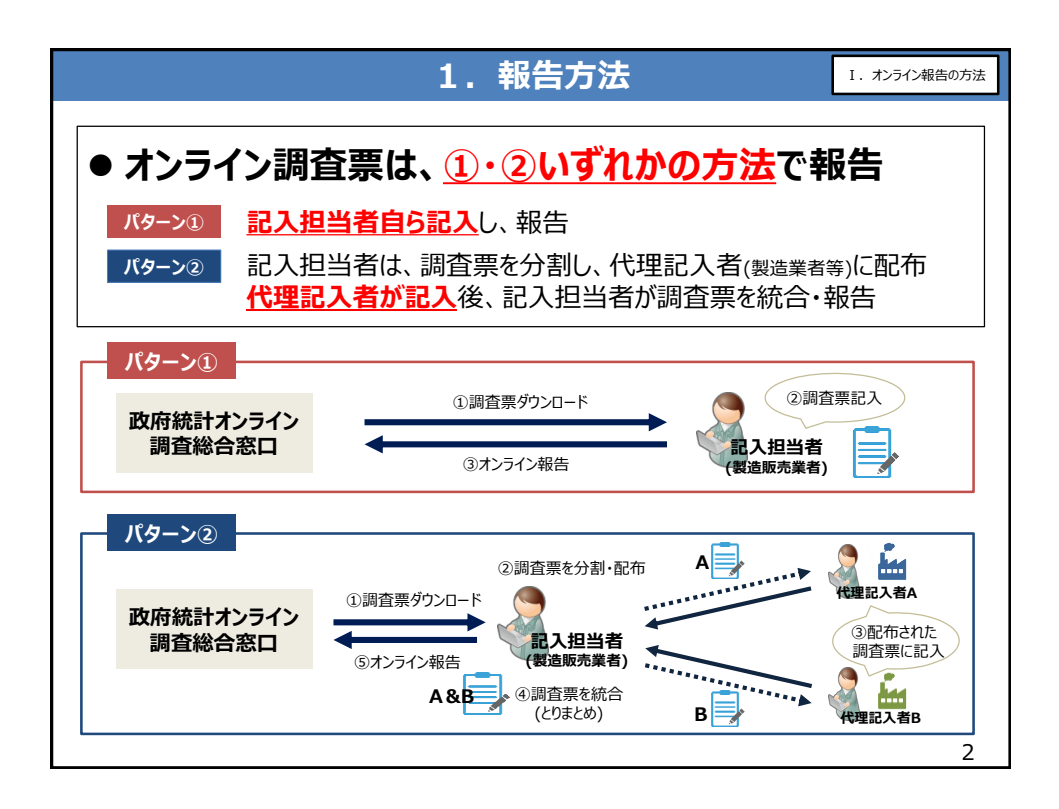

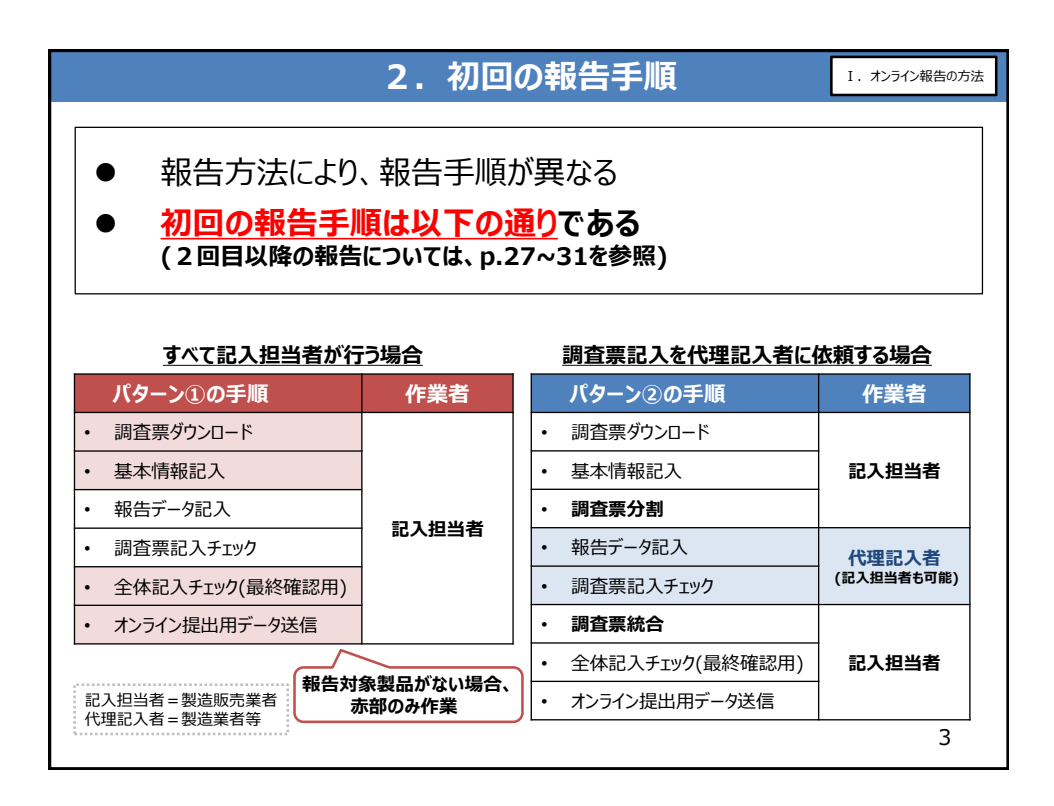

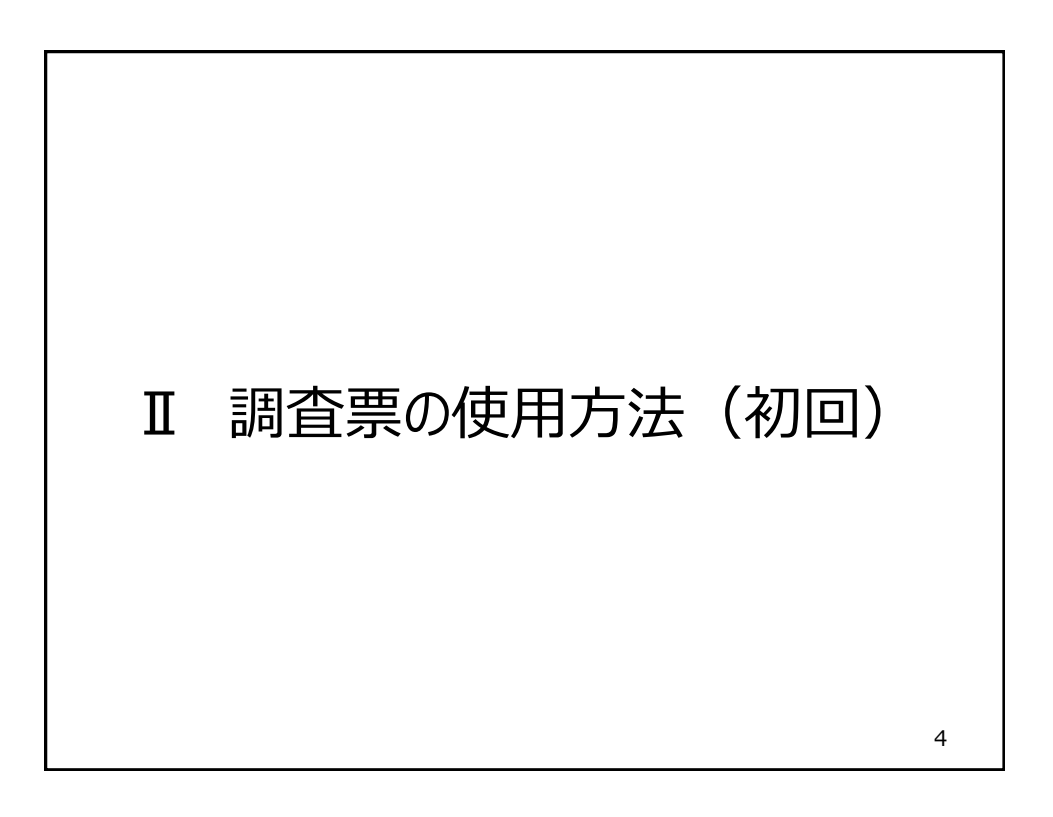

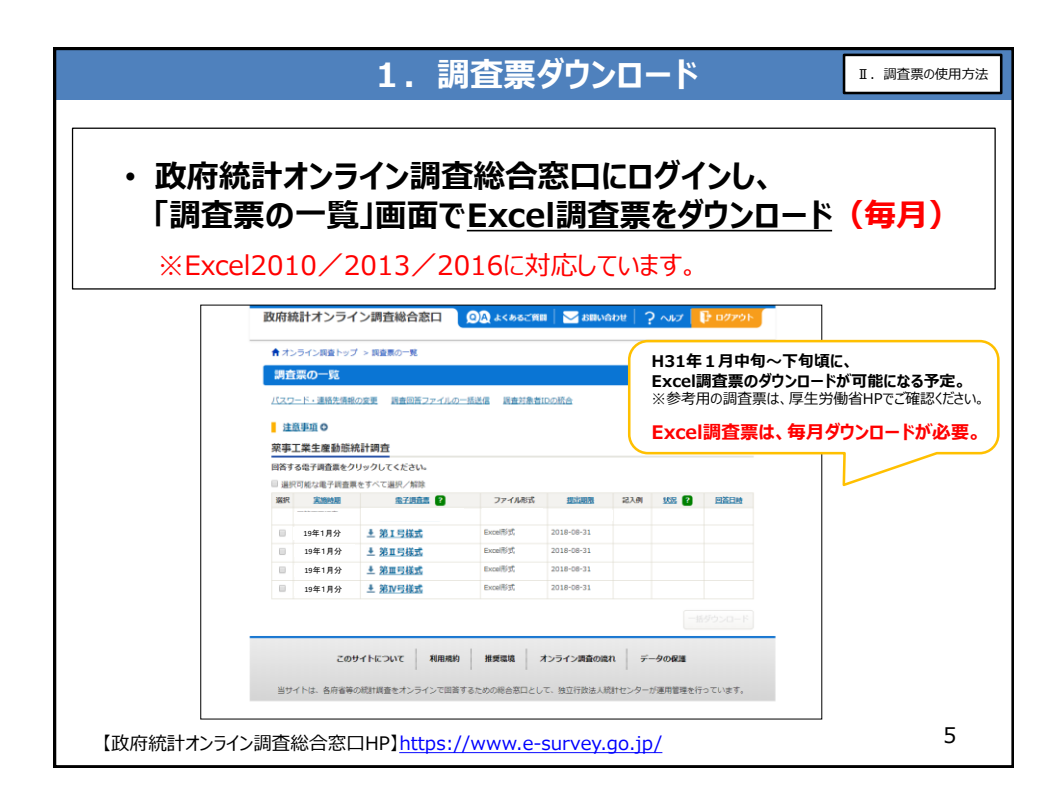

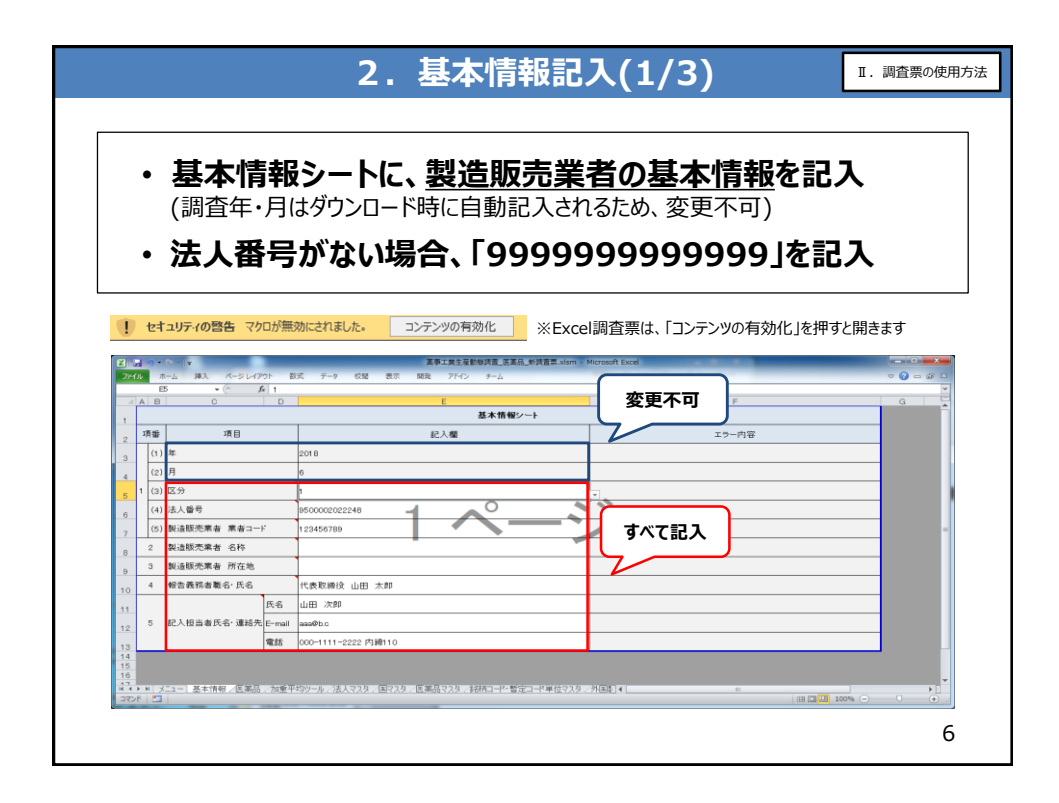

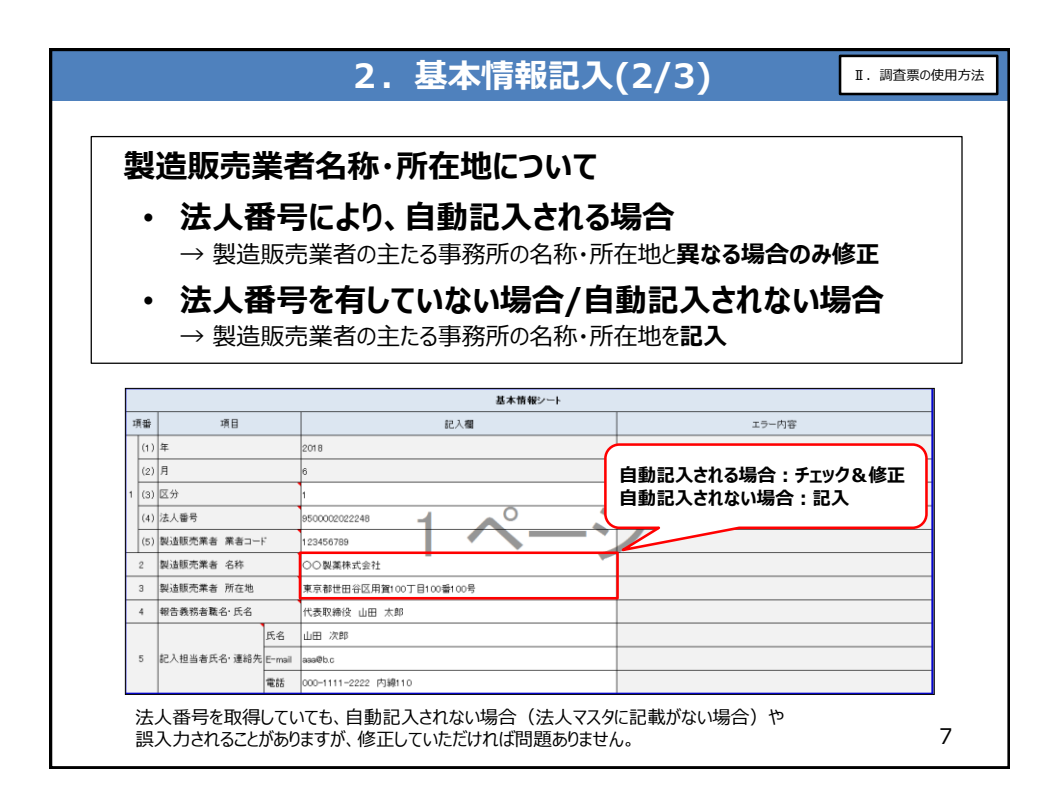

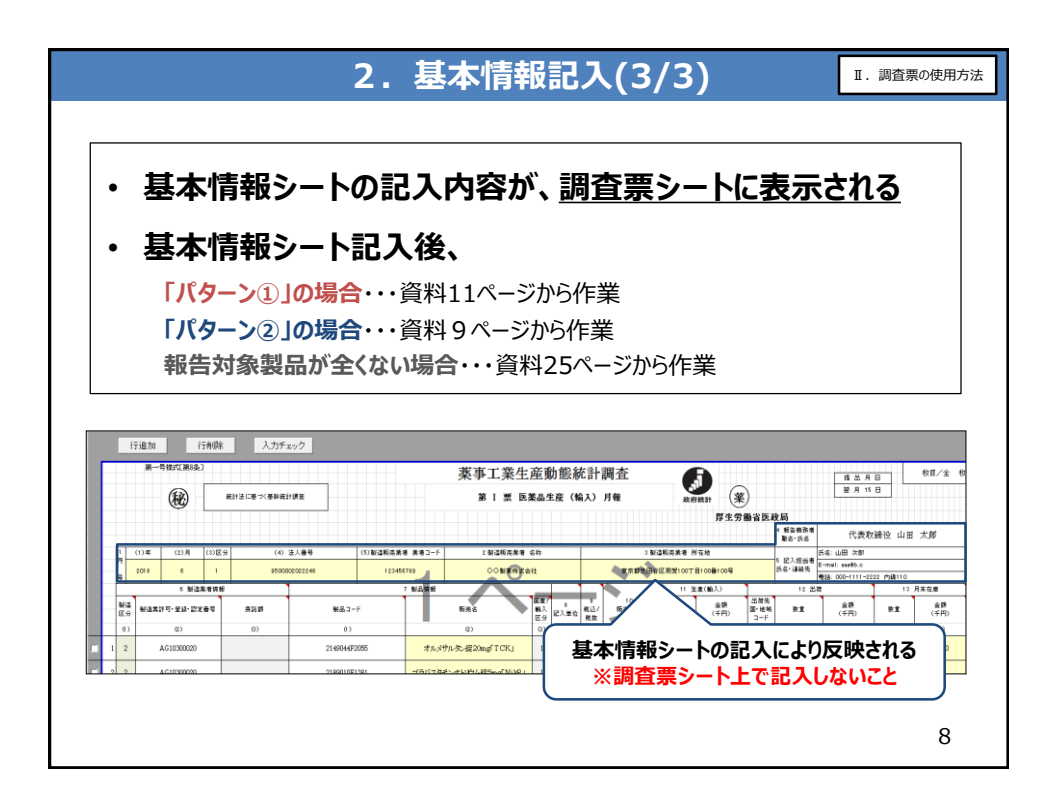

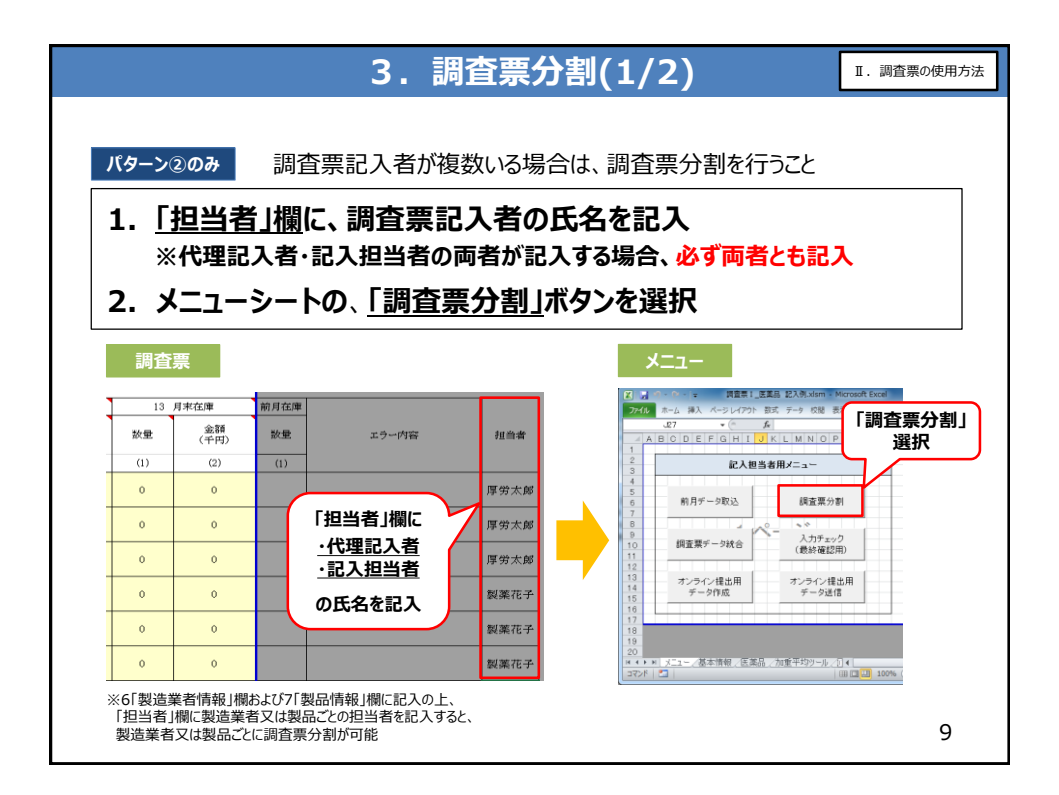

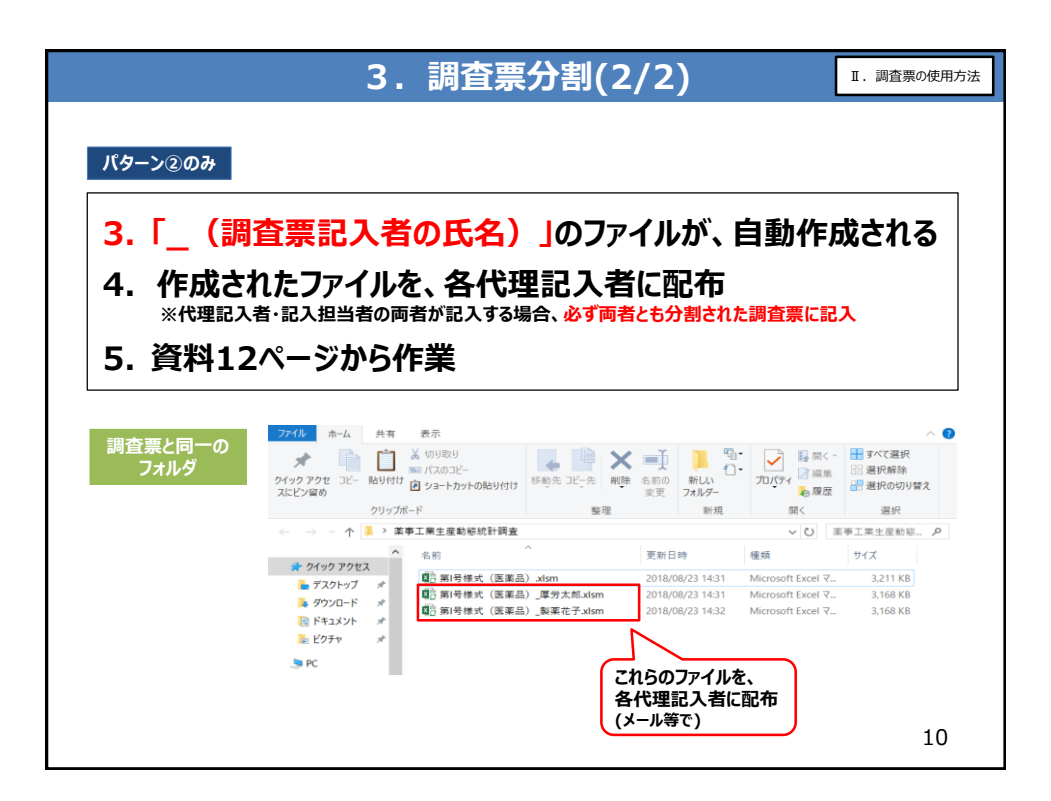

|        |             |             |                     |                                       | 4.                        | 報           | 告デー                     | タ         |     | 22              | Y           | (1/          | 1        | [)    |             |                  | I             | . 調査        | 「票の使用  |
|--------|-------------|-------------|---------------------|---------------------------------------|---------------------------|-------------|-------------------------|-----------|-----|-----------------|-------------|--------------|----------|-------|-------------|------------------|---------------|-------------|--------|
|        |             |             |                     |                                       |                           |             |                         |           |     |                 |             |              |          |       |             |                  |               |             |        |
| パク     | 9–          | ・ン①         | ጋወታ                 |                                       |                           |             |                         |           |     |                 |             |              |          |       |             |                  |               |             |        |
|        |             |             |                     |                                       |                           |             |                         |           |     |                 |             |              |          |       |             |                  |               |             |        |
| ٠      |             | パ           | ター                  | ン①の                                   | )場合                       | 、下          | 記画面                     | Ŀ         | - 1 | Ċ               | デ           | ータ           | を        | 记入    |             |                  |               |             |        |
|        |             |             |                     |                                       |                           |             |                         |           |     |                 |             |              |          |       |             |                  |               |             |        |
|        |             |             |                     |                                       |                           |             |                         |           |     |                 |             |              |          |       |             |                  |               |             |        |
|        | <u></u> К 5 | <b>9</b> –2 | ン(1)の               | 記入画面                                  |                           |             |                         |           |     |                 |             |              |          |       |             |                  |               |             |        |
| 34     | _           | 行追加         | £                   | 前除 入力チ                                | ±>>2                      |             |                         |           |     |                 |             |              |          |       |             |                  |               |             |        |
| 5<br>6 |             | <u>M</u> -  | -母稲式(第8点            | 6)                                    |                           |             | 薬事工業                    | 生産        | Ð   | 動態級             | 計           | 調査           | _        | 5     |             |                  | 健出人           | 11          | 秋日/金 世 |
| 7<br>8 |             |             | æ                   | 統計論に基づく基幹級                            | RE-BRANE                  |             | 第1票                     | 医菜品       | 晶生  | 速 (輪            | 入)月         | ₩.           | RE       |       | )           | ale es           | 25 / 1        |             |        |
| 10     |             |             |                     |                                       |                           |             |                         |           |     |                 |             |              |          | P#±7  | 80 11 05    | 4 昭香義指<br>東聯合·氏名 | 代表取制          | 1役社長 月      | 厚労 花子  |
| 12     | 1           | (1)年        | (2)月                | (3)証分 (4)                             | 法人動母                      | 5)製造販売業者 業者 | 121~下 2 製造制件            | 業者 名作     | 8   |                 |             | 3 84         | annen i  | 1000  |             | 5 EX.Nm          | 氏右 開芽 太郎      | a. In       |        |
| 13     | 9           | 2018        | 6                   | 1 1111                                |                           | 123456789   | 林式会社理                   | 生労崩制      | ×   |                 |             | *08          | 一代由国王政分号 | 1-2-2 |             | ·明月4日、加加<br>先    | 電動:03-5253-11 | 11(P\$2532) |        |
| 5      | -           |             | 6 8083              | 10桁の医薬品類                              | は果許可·登録番号。<br>法果お回知:登録番号。 | 2 1 166     | 1898                    | ΠE        | ,   |                 | ,           | 10           | 11.9     | (RAX) | 上新先         | 12 85            | - 116         | 13          | 月末位用   |
| 7      | R.          | 分割造業        | 時中・北谷・武安            | · · · · · · · · · · · · · · · · · · · | WARDEN TO THE REAL        |             | 脱壳名                     | 輸入区分      | ŀ   | 記入単位            | 和达达/<br>和达达 | 新用用单值<br>(円) | 建建       | (中門)  | 国-地航<br>コード | 放皇               | (平円)          | 計量          | (1440) |
| 8      | 0           | )           | (2)                 |                                       | w                         |             | (2)                     | (3)       |     |                 |             |              | (1)      | (2)   | (1)         | (2)              | (3)           | (1)         | (2)    |
| 19     | 1 1         | 1           | 03AZ000012          |                                       | 1179012F2                 | 160 7       | UFTERLAGIONg[1-9]       | 2         | +   | R               | 1           | 16,857       | 400      | 6,743 | 3pn         | -100             | -1,686        | 50          | 843    |
| 20     | 2 1         |             | 項目                  | 名の右上角                                 | 自に赤いマ                     | ノークが        | ゼパム鍵10mg作ーワ」            | 2         | 4   | 纹               | 1           | 16,857       | 0        | 0     | 4.53        | 50               | 843           | 0           | 0      |
| 9 C    | 3 1         |             | 付い                  | ているセルは                                | こカーソル                     | を置くと        | ゼパム就10mg「トーワ」           | 2         | 4   | R               | 1           | 16,857       | 0        | 0     | ghr         | 200              | 3,371         | 0           | 0      |
| 22     | 4 3         |             | 簡易                  | な記入要領                                 | 貢が表示さ                     | きれる         | プサン就2.5mg「フソー           | J 1       | 4   | Ŕ               | 1           | 15,202       | 200      | 3,040 | )pn         | 123              | 1,870         | 77          | 1,171  |
|        | 5 3         |             | 03AZ000022          |                                       | 114C01D00                 | 000         | クミアイ解熱錠                 | 2         |     | cp              | 1           | 2,000        | 111      | 222   | 820         | 6                | 12            | 105         | 210    |
| 3      | 6 3         | 基本情報        | 16AZ011111<br>服 医薬品 | 500,000<br>加重平均サール   5                | 441C00A01<br>表人マスタ   国マスタ | 435 医薬品マスタ  | サットルは<br>  銘柄コード・暫定コード準 | 2<br>地マスタ | 4   | <b>錠</b><br>外国製 | 1<br>造業者    | 14,430       | 100      | 1,443 | lpn         | 70               | 1,010         | 30          | 433    |
| 23     |             |             |                     |                                       |                           |             |                         |           |     |                 |             |              |          |       |             |                  |               |             |        |
| 23     | ***         |             |                     |                                       |                           |             |                         |           |     |                 |             |              |          |       |             |                  |               |             |        |

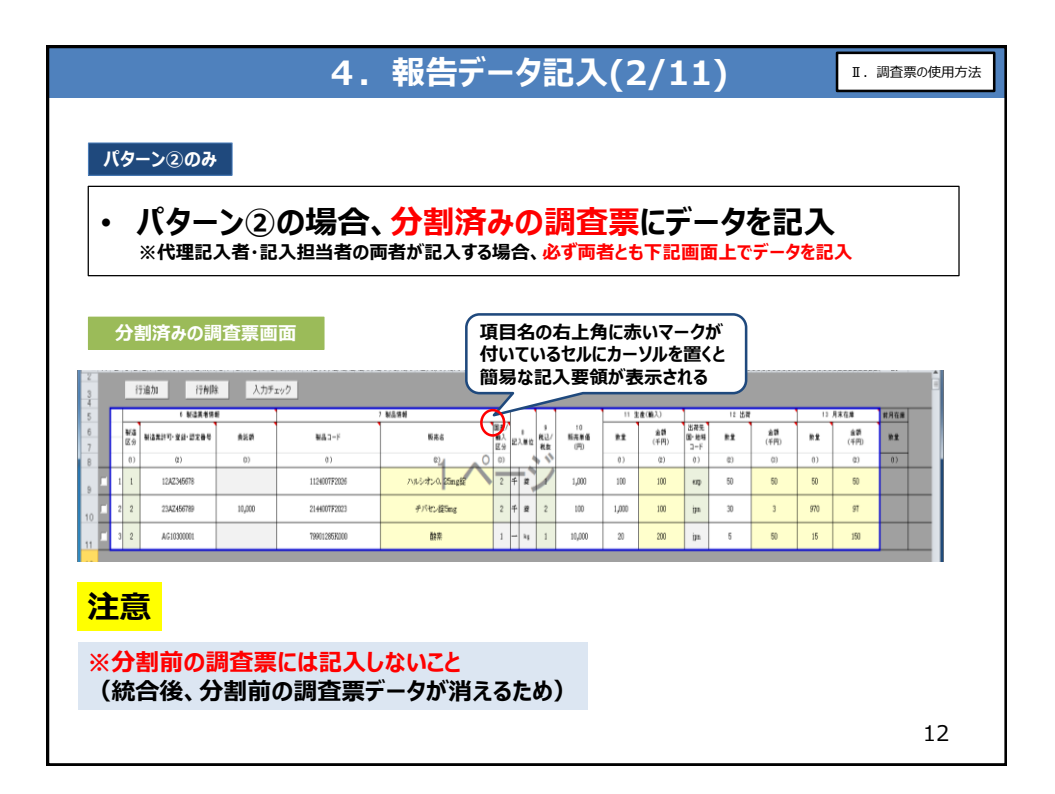

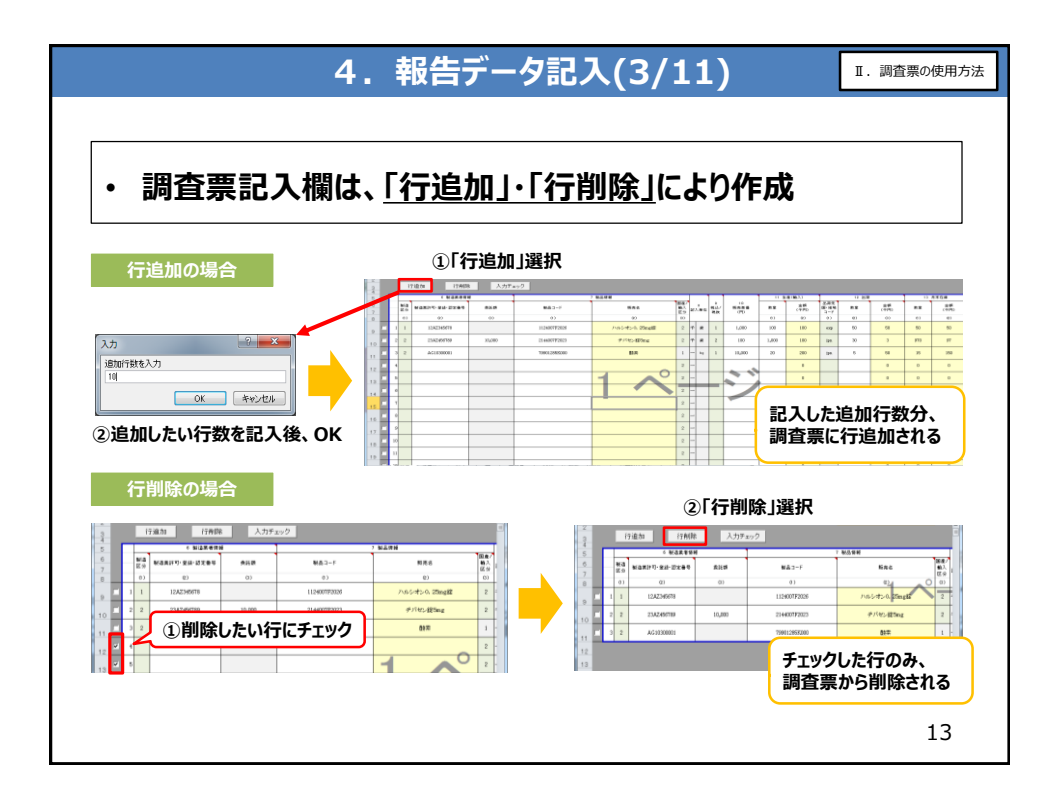

| <b>委託額について</b><br>・ 6(1)製<br>6(2)製 | 造造                               |                            | 4.報<br>分が「2:<br>許可等番              | 告データ<br>: 委託製<br>:号が「国 | 7記入(4/11<br>造」であり、<br>【内製造業者」 | )<br>の場合(                      | I. 調査票の使用方<br>のみ     |
|------------------------------------|----------------------------------|----------------------------|-----------------------------------|------------------------|-------------------------------|--------------------------------|----------------------|
| 安託額                                | 2 ii                             | ری<br>-                    | 6 製造業者情                           | bē.                    |                               | · 製品 <mark>情報</mark>           |                      |
|                                    |                                  | 製造<br>区分                   | 製造業許可,登録,認定番号                     | 委託額                    | 愛品コード                         | 販売                             | 8                    |
| _                                  |                                  | 0)                         | (2)                               | (3)                    | 0)                            | (2)                            |                      |
|                                    |                                  | 1                          | 10A2345678                        |                        | 2149044F2065                  | オルメザルタン経                       | 2                    |
|                                    | 2                                | 1                          | AG10300020                        |                        | 2189010F1381                  | フラバスタチンナトリラ                    |                      |
|                                    | 3                                | 2                          | 12EZ567890                        | 100                    | 7290405A9076                  | マグネビスト制                        | 10 N                 |
|                                    | 4                                | 2                          | AG10300020                        |                        | 1339002F1462                  | ジフェニドール塩酸塩                     | <u>1</u>             |
|                                    |                                  |                            | 盲T                                | 100                    |                               |                                |                      |
| ※ <b>同一製造業</b><br>誤:               | 当へ<br><sup>製造</sup><br>区分<br>(1) | <b>の</b><br><sup>製造業</sup> | 委託額は1行<br><sup>許可・変編・認定番号</sup> 奏 | に集約させ<br><sup>※●</sup> | ること<br>正:<br>                 | 可·登録·認定番号<br>(2)<br>2775677890 | 奏託師<br>(3)<br>30.000 |
| 1<br>2                             | 2                                |                            | 12EZ567890 10<br>12EZ567890 20    | ),000                  |                               | 282567890                      | 3入不可 14              |

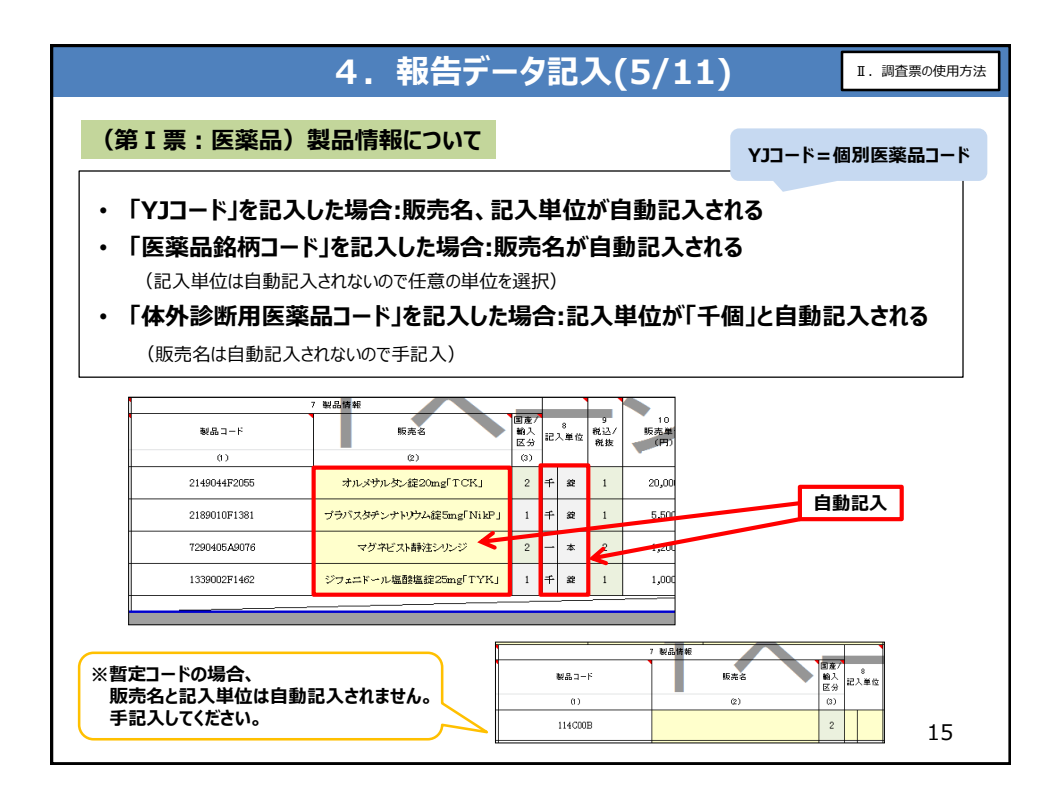

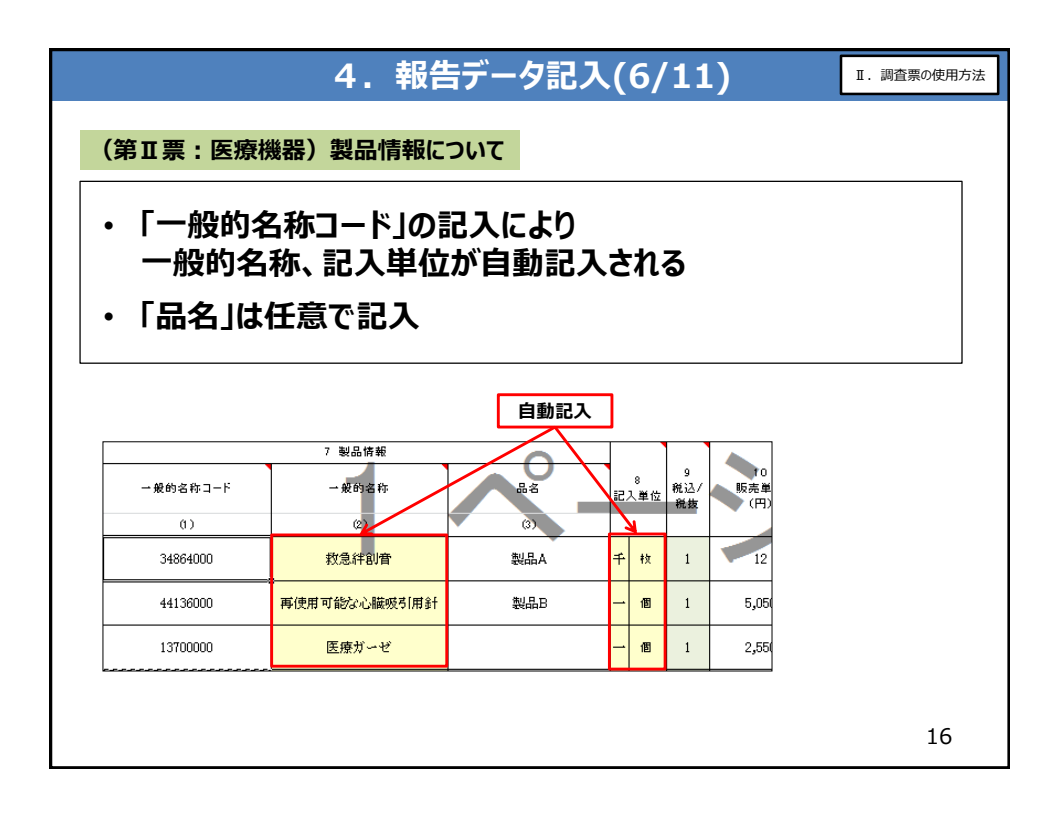

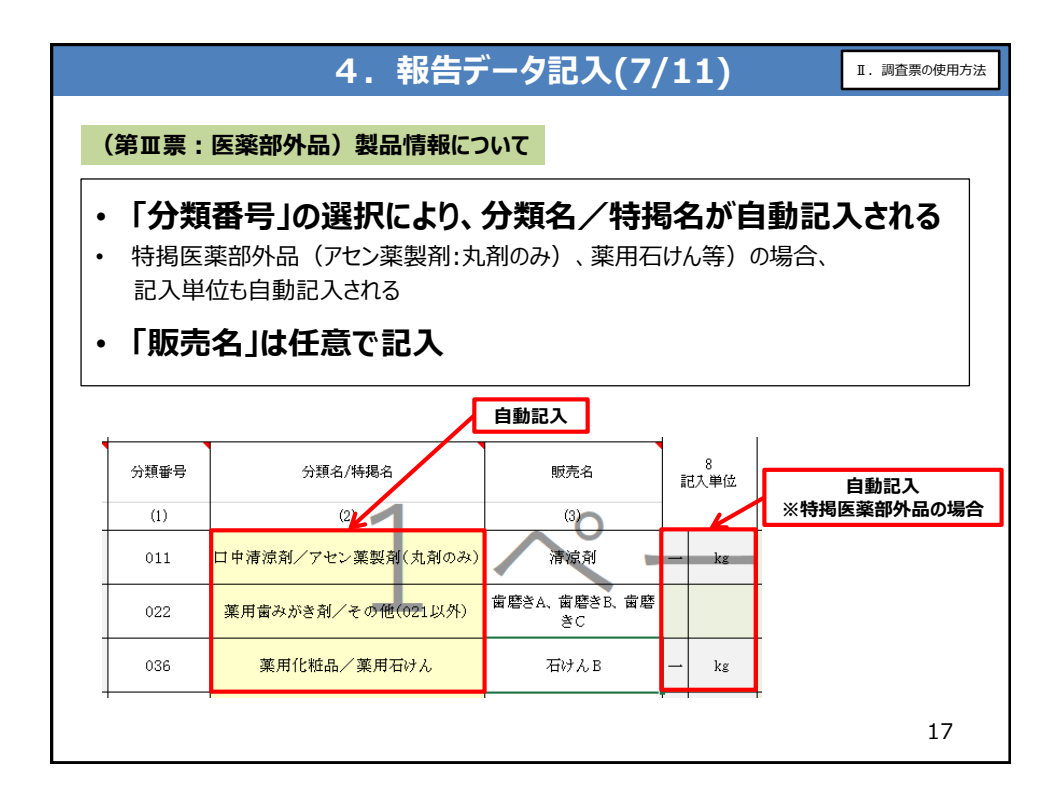

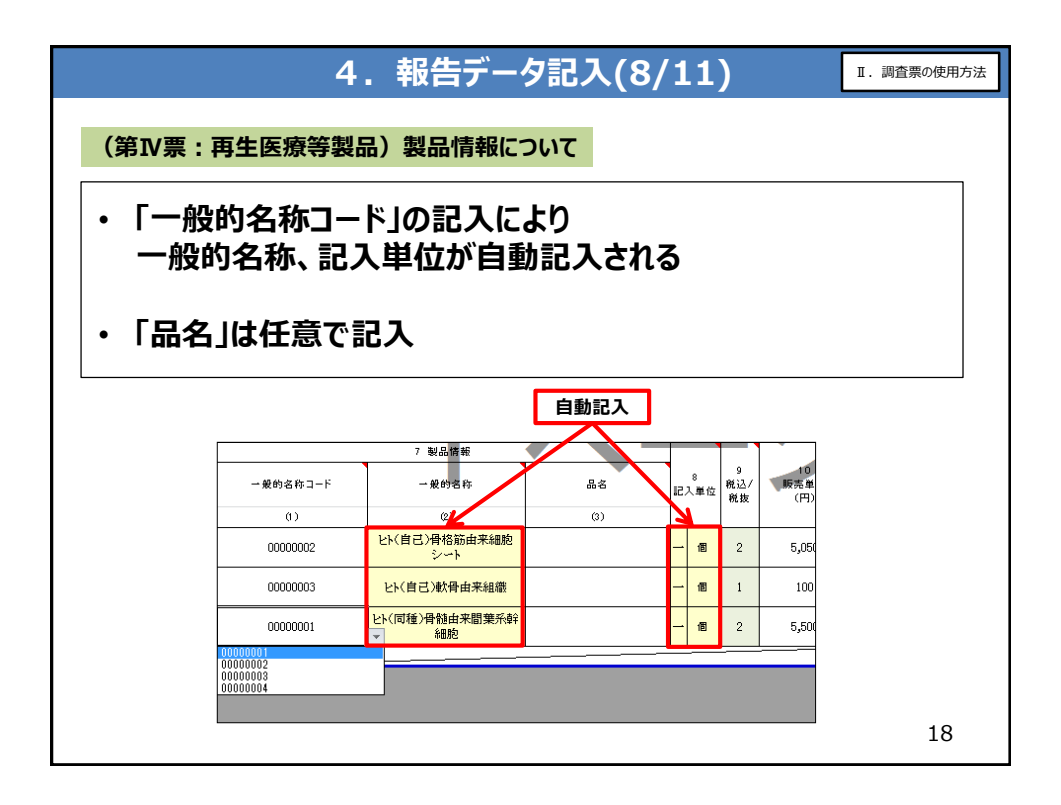

|         | 61                                  | 荷先国·地址                                                                                                    | 或コードに                                                    | ついて                              |                                                                                                    |                                                 |                                      |                                                                                  |                                                                                 |                                                        |                                                         |                                                                                  |
|---------|-------------------------------------|----------------------------------------------------------------------------------------------------|----------------------------------------------------------|----------------------------------|----------------------------------------------------------------------------------------------------|-------------------------------------------------|--------------------------------------|----------------------------------------------------------------------------------|---------------------------------------------------------------------------------|--------------------------------------------------------|---------------------------------------------------------|----------------------------------------------------------------------------------|
|         | _                                   |                                                                                                    | ~                                                        |                                  |                                                                                                    | -                                               | _                                    |                                                                                  |                                                                                 |                                                        |                                                         |                                                                                  |
| •       | •                                   | 6(2)裂道<br>出荷失回                                                                                                    | 宣莱許凡<br>╗.抽城⁻                                            | J等番号に <mark>外</mark>  <br>1ードに日本 | 国製造業者か記<br>(inn) が白動資                                                                                                | 人                                               | さ<br>7ち                              | れた                                                                               | 場台、<br>、 ( 恋 i                                                                  | 百不了                                                    | <del>त्</del> )                                         |                                                                                  |
|         |                                     |                                                                                                    |                                                          |                                  |                                                                                                    | ±                                               | чс<br>нн=                            | 11°a                                                                             |                                                                                 |                                                        | <u>ر</u>                                                |                                                                                  |
| •       | •                                   | 6(2) 製造業                                                                                                    | 計 可 寺 奋 亏                                                | に国内製造業者を                         | 記入した場合、出何先日                                                                                                    | <b>ച</b> ∙1                                     | 민ŋ                                   | 1–L                                                                              | ~をリストか                                                                          | り選択                                                    |                                                         |                                                                                  |
| •       |                                     |                                                                                                    |                                                          |                                  |                                                                                                    |                                                 |                                      |                                                                                  |                                                                                 |                                                        |                                                         |                                                                                  |
|         |                                     | 山何夫禎小。                                                                                                    | い場合は、                                                    | 日本(jpn)を選択                       |                                                                                                    |                                                 |                                      |                                                                                  |                                                                                 |                                                        |                                                         |                                                                                  |
|         |                                     | 山何夫禎小。                                                                                                    | 3い場合は、                                                   | 日本(jpn)を選択<br>                   |                                                                                                    |                                                 |                                      |                                                                                  |                                                                                 |                                                        |                                                         |                                                                                  |
|         |                                     | 山何夫禎小。                                                                                                    | 3い場合は、<br>                                               | 日本(jpn)を選択<br>                   |                                                                                                    |                                                 |                                      |                                                                                  |                                                                                 |                                                        |                                                         |                                                                                  |
|         | -                                   |                                                                                                    | 3い場合は、                                                   | 日本(jpn)を選択                       |                                                                                                    |                                                 |                                      |                                                                                  |                                                                                 | (                                                      |                                                         |                                                                                  |
|         | -                                   |                                                                                                    | \$い場合は、<br>                                              | 日本(jpn)を選択<br><b>外国製造業者</b>      | ]                                                                                                    |                                                 |                                      |                                                                                  | ji                                                                              | on (変                                                  | 更不可                                                     | [)                                                                               |
|         |                                     | 山口夫御小な                                                                                                    | (1) (1) (1) (1) (1) (1) (1) (1) (1) (1)                  | 日本(jpn)を選択<br><b>外国製造業者</b>      | 7 ¥8. <b>漢</b> 和                                                                                                    |                                                 |                                      |                                                                                  | ļi                                                                              | on (変                                                  | 更不可                                                     | 1)                                                                               |
|         | 製匠分                                 | 山(山)夫,桐()小()<br>6 製造業者符<br>製造業者符・登4: 52番号                                                                                                    | ない場合は、<br>#<br><sup>#</sup>                              | 日本(jpn)を選択<br><b>外国製造業者</b>      | 7 N品牌46<br>形光名                                                                                                    | 國産7 輸入                                          | 8<br>記入編                             | 9<br>税込/<br>税数                                                                   | 」<br>10<br>販売業量香<br>(門)                                                         | on(変                                                   |                                                         | [)<br>出前先頃<br>□-ド                                                                |
|         | ·<br>製造<br>())                      | 山 何 夫 相貝 が な<br>6 敏温東者特<br>敏速東部で 全品・認定書等<br>(2)                                                                                                    |                                                          | 日本(jpn)を選択<br><b>外国製造業者</b>      | 7 製品運動<br>販売5<br>(2)                                                                                                 | <b>国産</b> /<br>輸入<br>(3)                        | 8<br>記入庫                             | 9<br>代达/<br>税数                                                                   | 〕<br>10<br>股売業価<br>(円)                                                          | on (変<br><sup>11 生</sup><br><sup>飲全</sup>              | 更不可<br><sup>虚(前1)</sup><br>(千円)<br>(2)                  | 】<br>出前先<br>田・絶域<br>コード<br>())                                                   |
| 1       | 製造<br>区分<br>0)<br>2                 | <ul> <li>6 製造業者構</li> <li>製造業者構</li> <li>製造業者構</li> <li>製造業時可・登録・意志書号</li> <li>(2)</li> <li>AG1030020</li> </ul>                                                                                                    | aい場合は、<br><sup>線</sup><br><sup>奥託額</sup><br><sub>の</sub> | 日本(jpn)を選択<br><b>外国製造業者</b>      | 7 転品調報                                                                                                    | 國遷7<br>輸入<br>区分<br>(3)<br>1                     | 8<br>記入扉<br>千 金                      | g<br>報込/<br>税数<br>: 1                                                            | 10<br>股充重度<br>(円)<br>20,000                                                     | on (変<br>) 11 生<br>教室<br>())<br>10                     | 更不可<br><u>走(新)</u><br>(千円)<br>(200                      | 出前先<br>田・地域<br>コード<br>(1)<br>jpn                                                 |
| 1       | 製造<br>区分<br>(0)<br>2<br>1           | <ul> <li>・ 製造業者作</li> <li>・ 製造業者作</li> <li>・ 製造業者</li> <li>・ ジェージェージェージ</li> <li>・ グェージ</li> <li>・ グェージ</li> <li>・ ・</li> <li>・ ・</li>     &lt;</ul>                  | #<br>#<br><u> 身</u> 近瞭<br>()                             | 日本(jpn)を選択<br><b>外国製造業者</b>      | <ul> <li>7 ¥品牌部</li> <li>販売る</li> <li>(c)</li> <li>オルパウルタン経20mgfTCKJ</li> <li>プラバスタチッナドソウム後5mgf NikPJ</li> </ul>     | 图度7<br>約入<br>区分<br>(3)<br>1<br>2                | 8<br>記入単<br>千 2<br>千 2               | g<br>税込/<br>税数<br>1<br>1                                                         | 10<br>販売業重要<br>(円)<br>20,000<br>5,500                                           | DN (変<br>11 生<br>歌章<br>0)<br>10<br>10                  | 更不可<br><u>走(161</u> )<br>(子FF)<br>(2)<br>2000<br>55     | 】<br>出前先<br>□-ド<br>2%<br>())<br>jpn<br>tha                                       |
| 1       | W语<br>区分<br>(0)<br>2<br>1<br>2<br>2 | <ul> <li>6 転送業者将</li> <li>転送業者将</li> <li>転送業者(第)送業者(第)</li> <li>(2)</li> <li>(2)</li> <li>(3)</li> <li>(4)</li> <li>(4)</li> <li>(5)</li> <li>(4)</li> <li>(5)</li> <li>(5)</li> <li>(6)</li> <li>(7)</li> <li>(7)</li></ul>                                                                      | (1) 場合は、<br>単<br>単一<br>単一<br>の)                          | 日本(jpn)を選択<br><b>外国製造業者</b>      | ア 転品運動           販売名           (0)           オルメウルタン値20mgTCKJ           ブラバスタチンナいう人道をmgTNikPJ           マジア42ス時社シルンジ | 国産/<br>納入<br>区分<br>(3)<br>1<br>2<br>2           | 8<br>記入単<br>千 3<br>千 3<br>千 3        | 位<br>税达<br>: 1<br>: 1<br>: 2                                                     | 10<br>10<br>10<br>10<br>10<br>10<br>10<br>10<br>10<br>10<br>10<br>10<br>10<br>1 | <b>DDD</b> (変<br>) 11 生<br>家室<br>(0)<br>10<br>10<br>10 | 更不可<br>意(新)<br>(千円)<br>(200<br>55<br>12                 | 【)<br>出荷先<br>□-ド<br>())<br>」<br>」<br>ド<br>()<br>」<br>」<br>ド<br>和<br>()<br>」<br>」 |
| 1 2 3 4 | 製造<br>区分<br>0)<br>2<br>1<br>2<br>1  | <ul> <li>6. 新潟業者将</li> <li>6. 新潟業者将</li> <li>6. 新潟業者将</li> <li>6. 新潟業者将</li> <li>6. 新潟業者将</li> <li>6. 新潟業者(第一条)</li> <li>7. 第二条</li> <li>7. 第二条</li></ul> | (い場合は、<br>#<br>泉底線<br>の)                                 | 日本(jpn)を選択<br><b>外国製造業者</b>      |                                                                                                    | 国度/<br>納入<br>区分<br>(3)<br>1<br>1<br>2<br>2<br>1 | 8<br>記入単<br>千 第<br>千 第<br>千 第<br>千 第 | <ul> <li>9</li> <li>税込/税数</li> <li>1</li> <li>1</li> <li>2</li> <li>1</li> </ul> | 10<br>10<br>20,000<br>5,500<br>1,200<br>1,000                                   | on (変<br>11 生<br>東重<br>0)<br>10<br>10<br>10            | 更不可<br><u>*</u> (#F)<br>(+FF)<br>(200<br>55<br>12<br>10 | D<br>出前先<br>日・紀編<br>二-ド<br>の)<br>jpn<br>tha<br>chn<br>Chn                        |

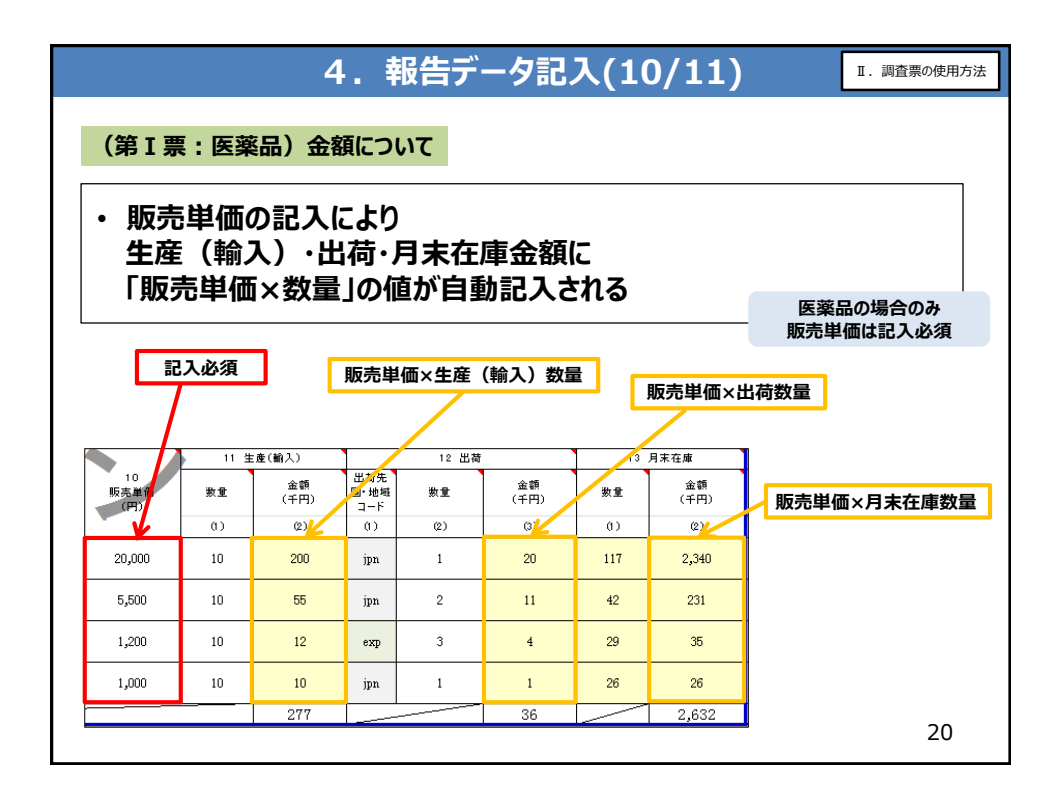

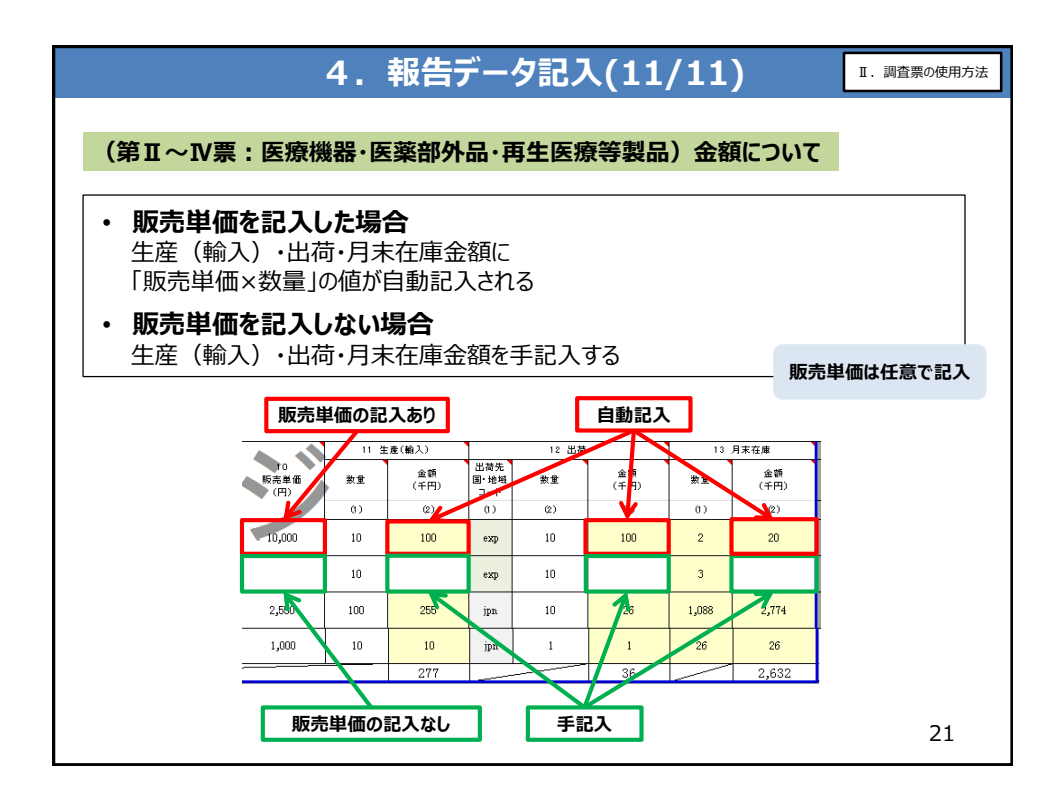

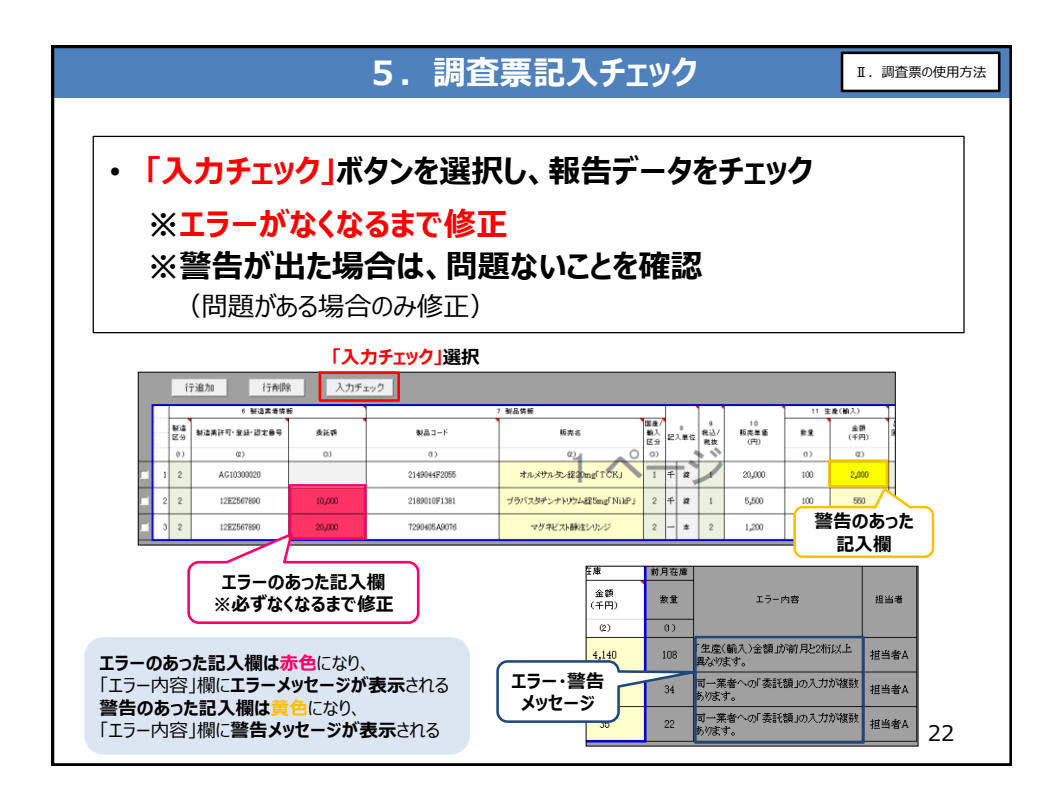

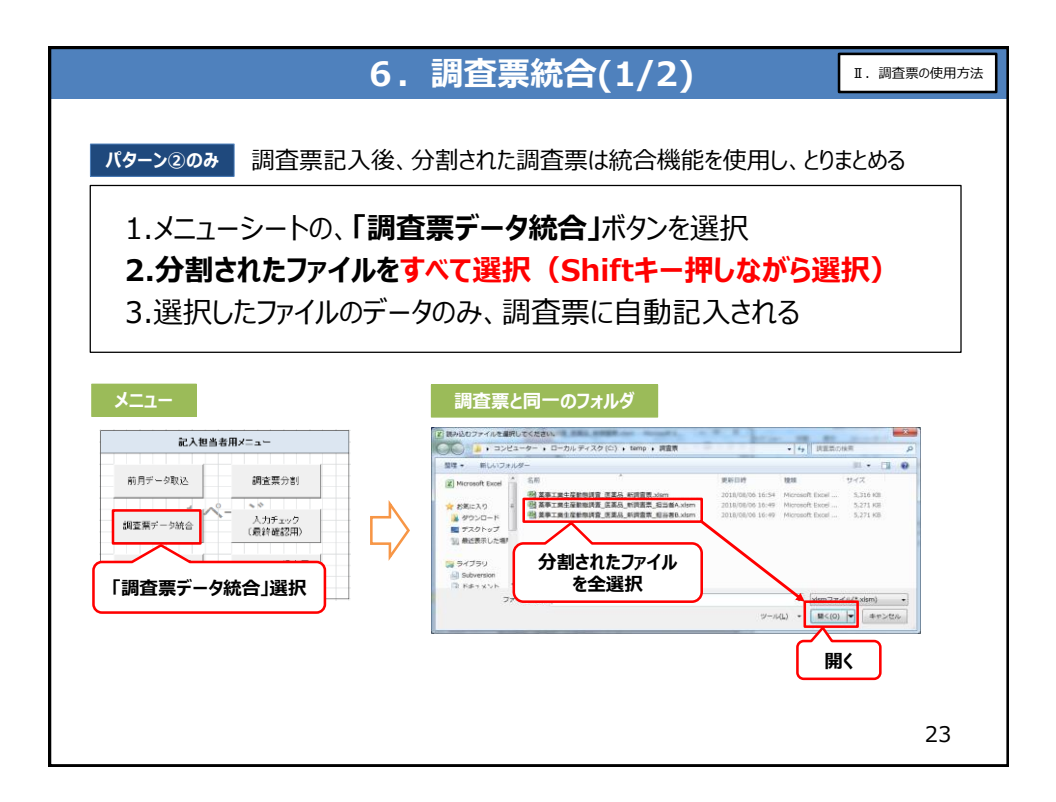

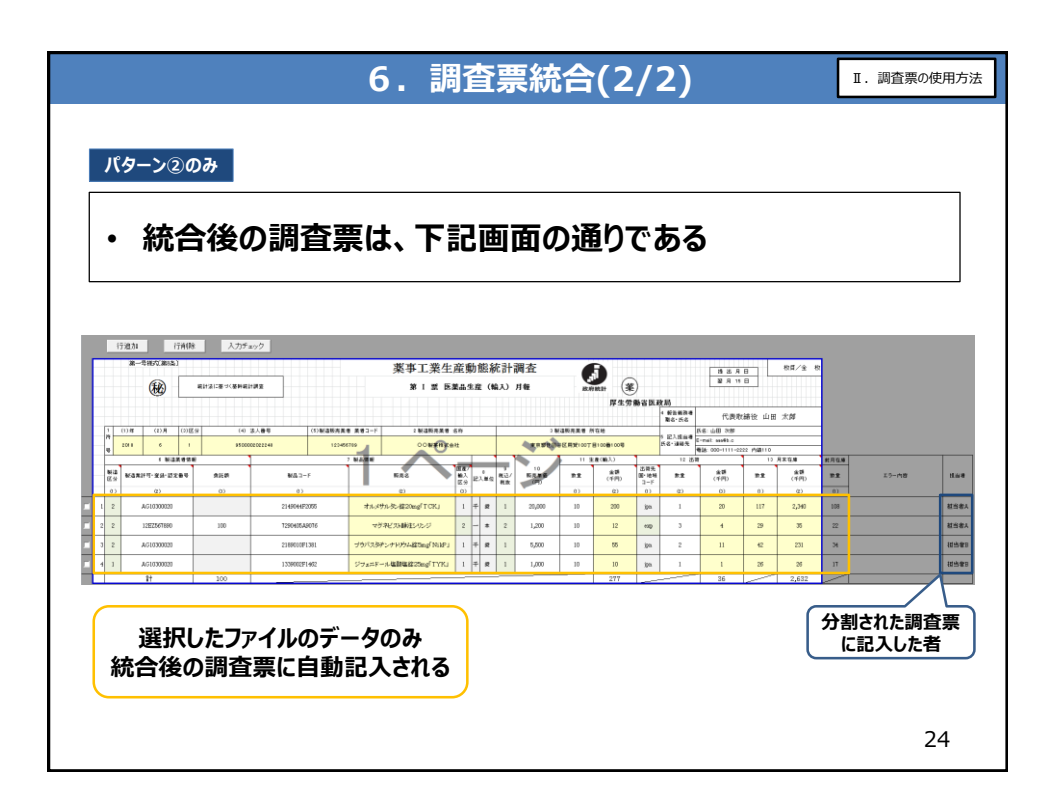

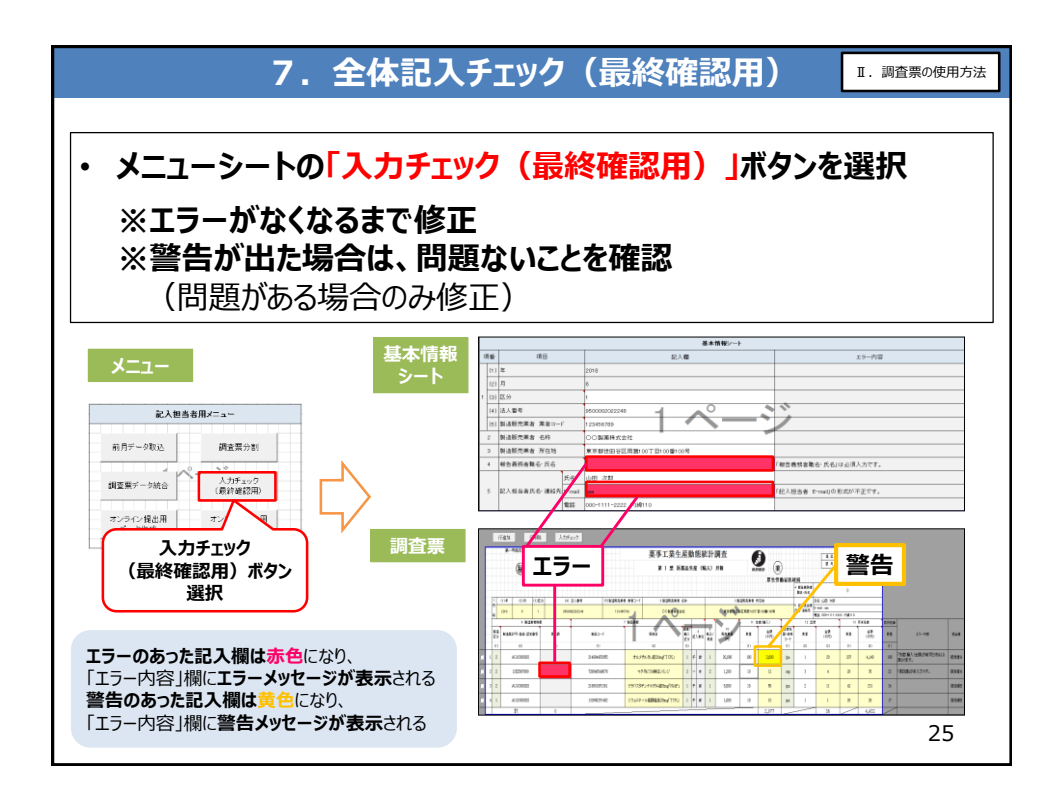

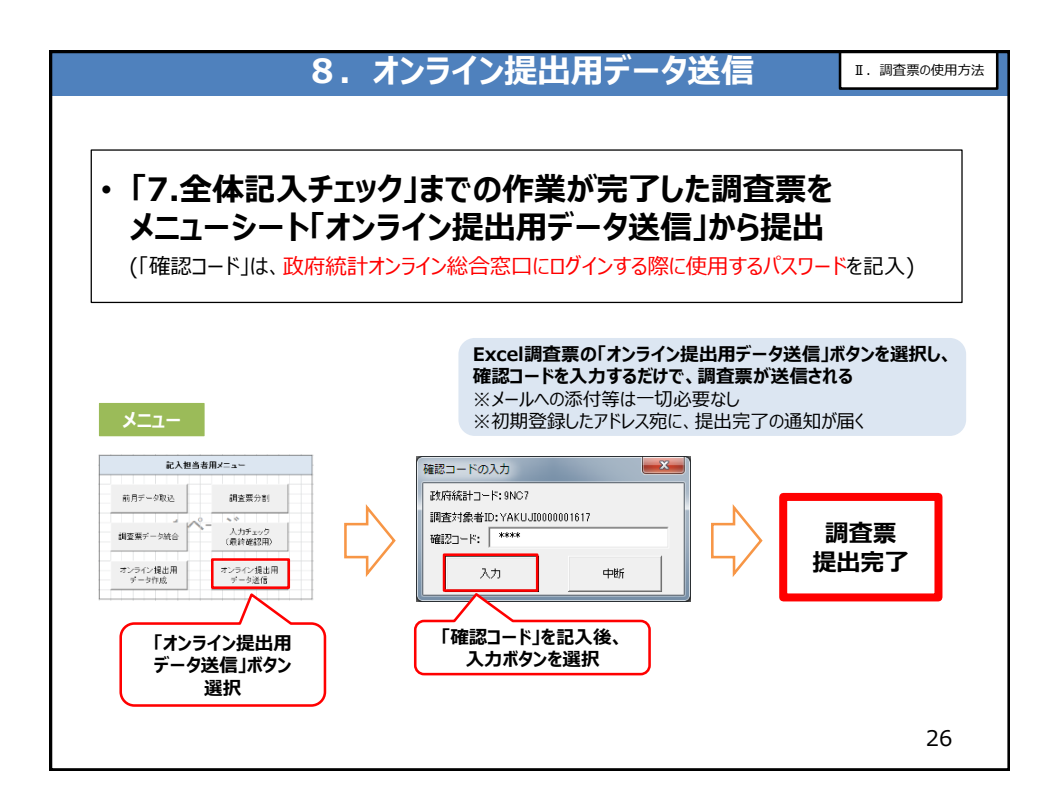

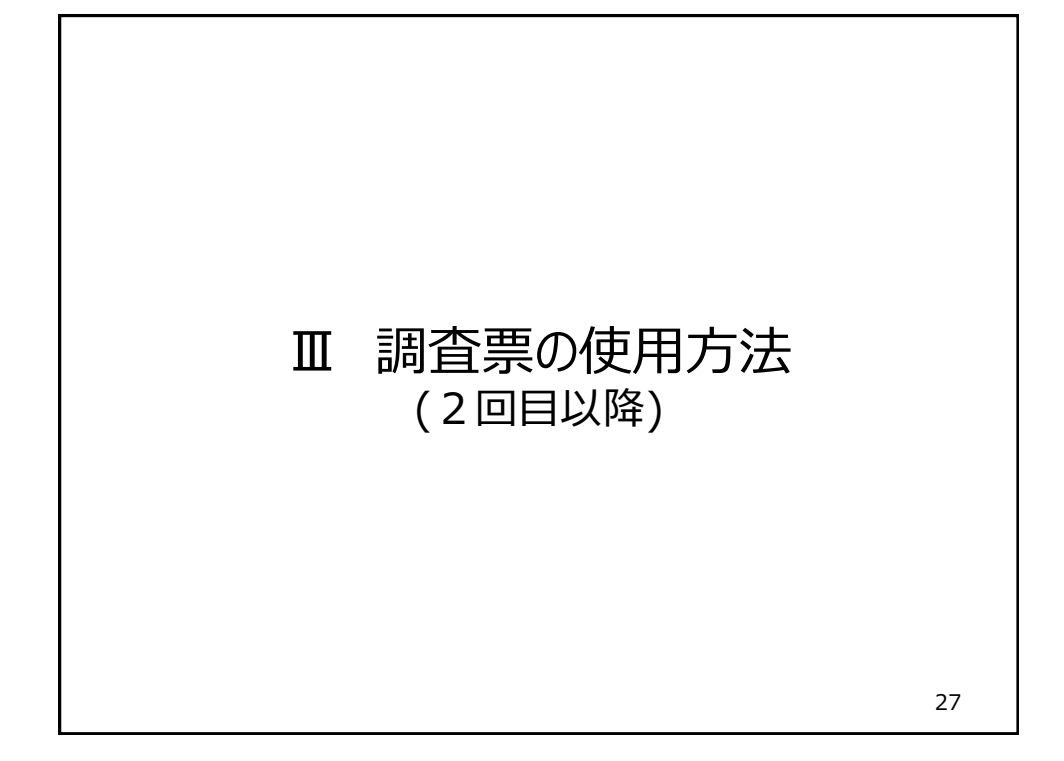

| 1                                                                                | . 2回目以                   | 以降の報告手順                                                   | <ul><li>Ⅲ.調査票の使用方法<br/>(2回目以降)</li></ul> |
|----------------------------------------------------------------------------------|--------------------------|-----------------------------------------------------------|------------------------------------------|
| <ul> <li>2回目以降は</li> <li>「前月データ目</li> <li>※以降の手順はす</li> <li>※前月データを取り</li> </ul> | <b>は、調査票</b><br><b> </b> | <b>ダウンロード後、</b><br>本情報修正 (#エガある場合の<br>様に行う<br>調査票を作成しても良い | ""」」を行う                                  |
| すべて記入担当者が行                                                                       | <u>于う場合</u>              | 調査票記入を代理記入者に                                              | <u>依頼する場合</u>                            |
| パターン①の手順                                                                         | 作業者                      | パターン②の手順                                                  | 作業者                                      |
| <ul> <li>調査票ダウンロード</li> </ul>                                                    |                          | ・ 調査票ダウンロード                                               |                                          |
| • 前月データ取込                                                                        | 1                        | ・ 前月データ取込                                                 |                                          |
| • 基本情報修正                                                                         |                          | • 基本情報修正                                                  | 記入担当者                                    |
| • 報告データ記入                                                                        | 記入担当者                    | <ul> <li>調査票分割</li> </ul>                                 |                                          |
| <ul> <li>調査票記入チェック</li> </ul>                                                    |                          | <ul> <li>報告データ記入</li> </ul>                               | 代理記入者                                    |
| ・ 全体記入チェック(最終確認用)                                                                |                          | <ul> <li>調査票記入チェック</li> </ul>                             | (記入担当者も可能)                               |
| ・ オンライン提出用データ送信                                                                  | 1                        | • 調査票統合                                                   |                                          |
|                                                                                  |                          | <ul> <li>・ 全体記入チェック(最終確認用)</li> </ul>                     | 記入担当者                                    |
| 記入担当者=製造販売業者<br>代理記入者=製造業者等                                                      |                          | ・ オンライン提出用データ送信                                           | 1                                        |
|                                                                                  |                          | L                                                         | 28                                       |

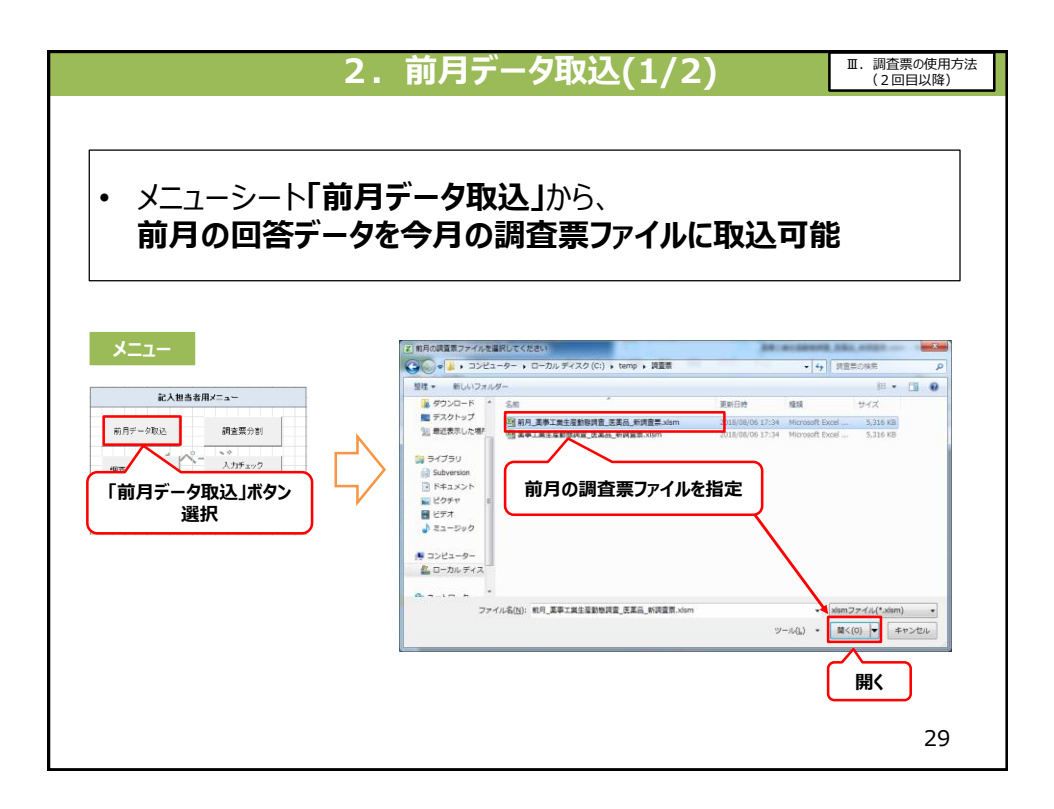

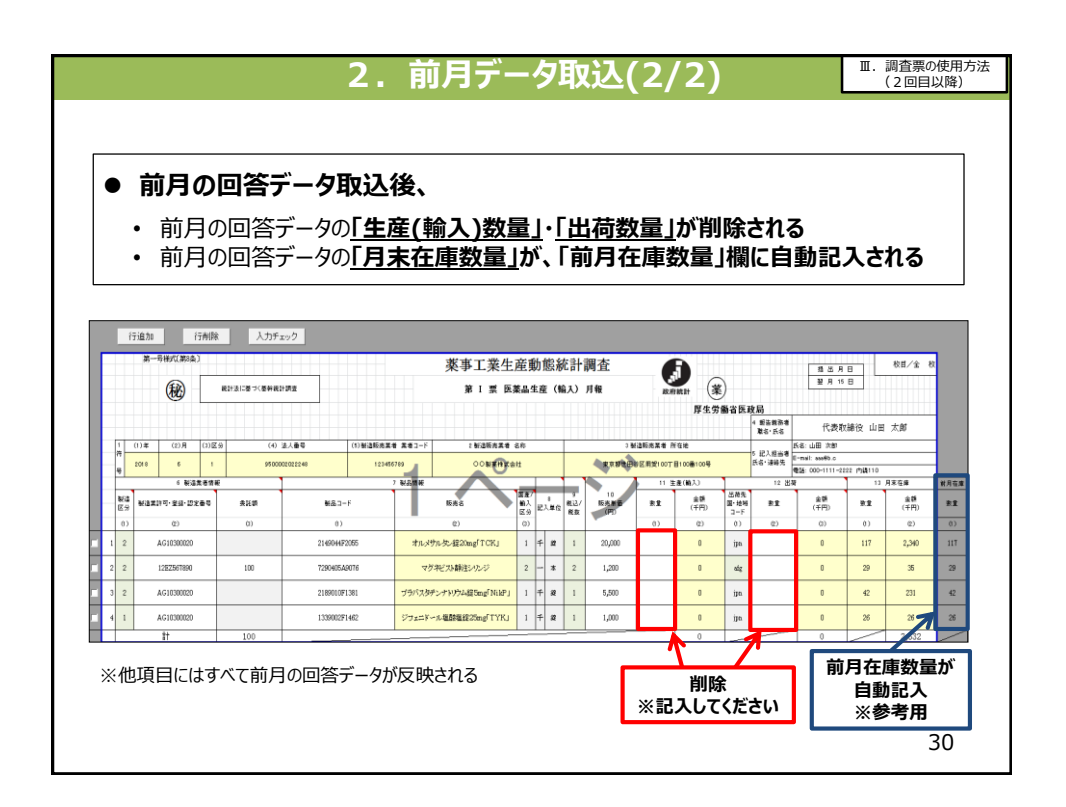

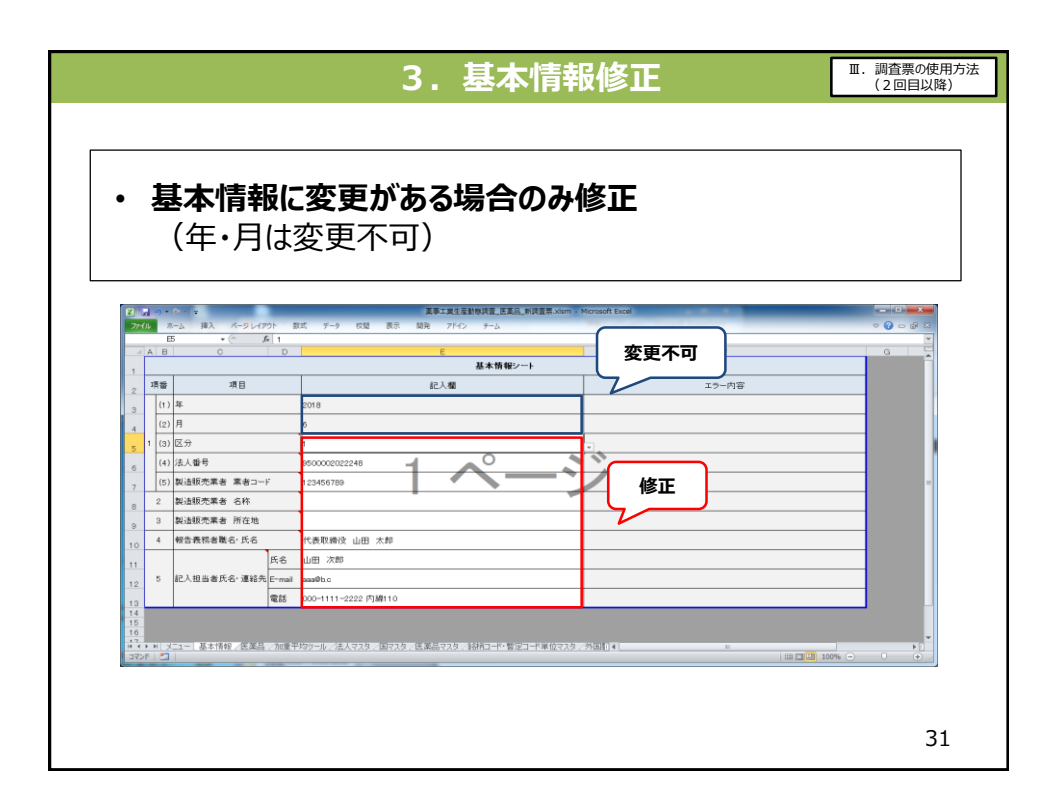

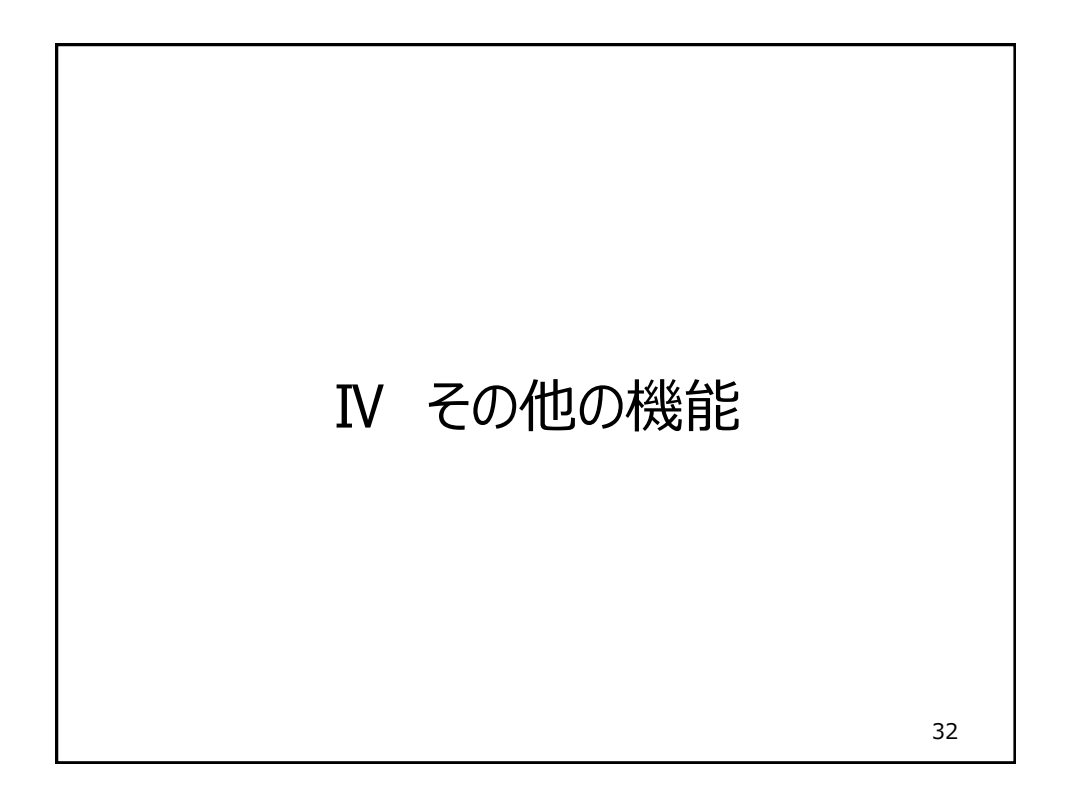

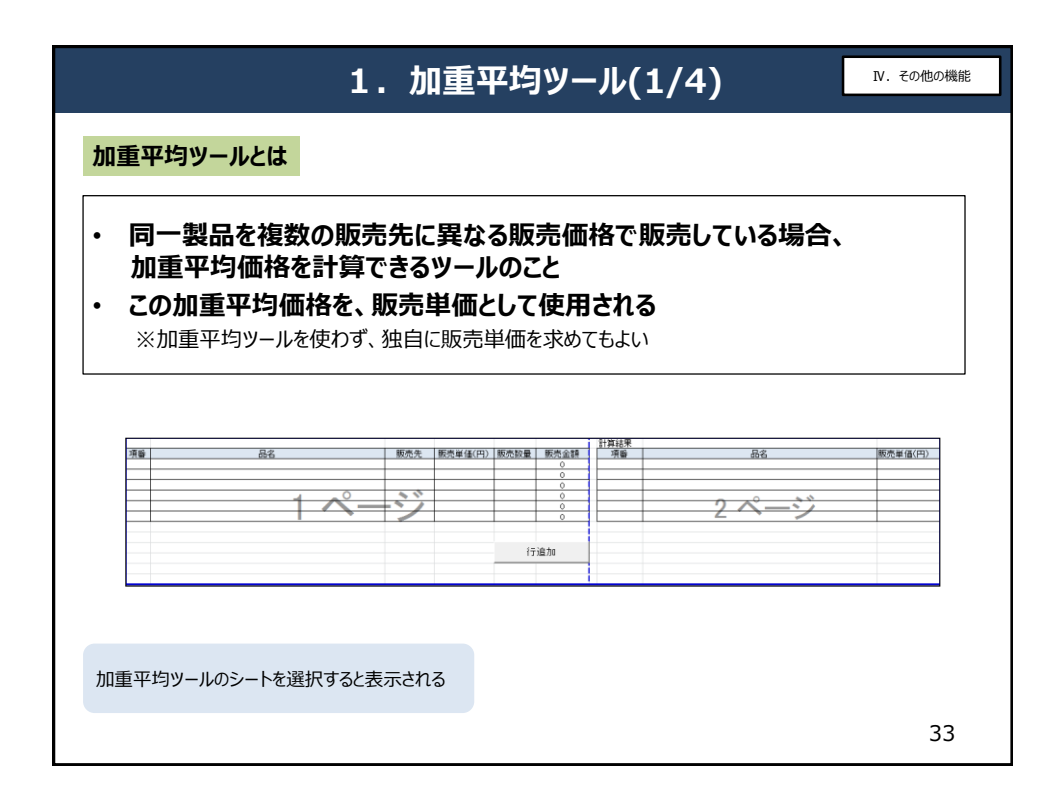

| 1. 加重平均ツール(2/4)                                                                                                    | Ⅳ. その他の機能 |
|----------------------------------------------------------------------------------------------------|-----------|
| 加重平均ツールの行追加                                                                                                    |           |
| <ol> <li>①「行追加」ボタンをクリックすると、ダイアログが表示さ</li> <li>② 追加する行数記入し、OKボタンをクリック</li> <li>③ 記入した行数分、行が追加される</li> </ol>                                                                                                    | ะกจ       |
| 入力     2       減回(5)(%を入力)     10       10     0K       10     K         10     K         < |           |
|                                                                                                    |           |
| 7节1870                                                                                                    | 34        |

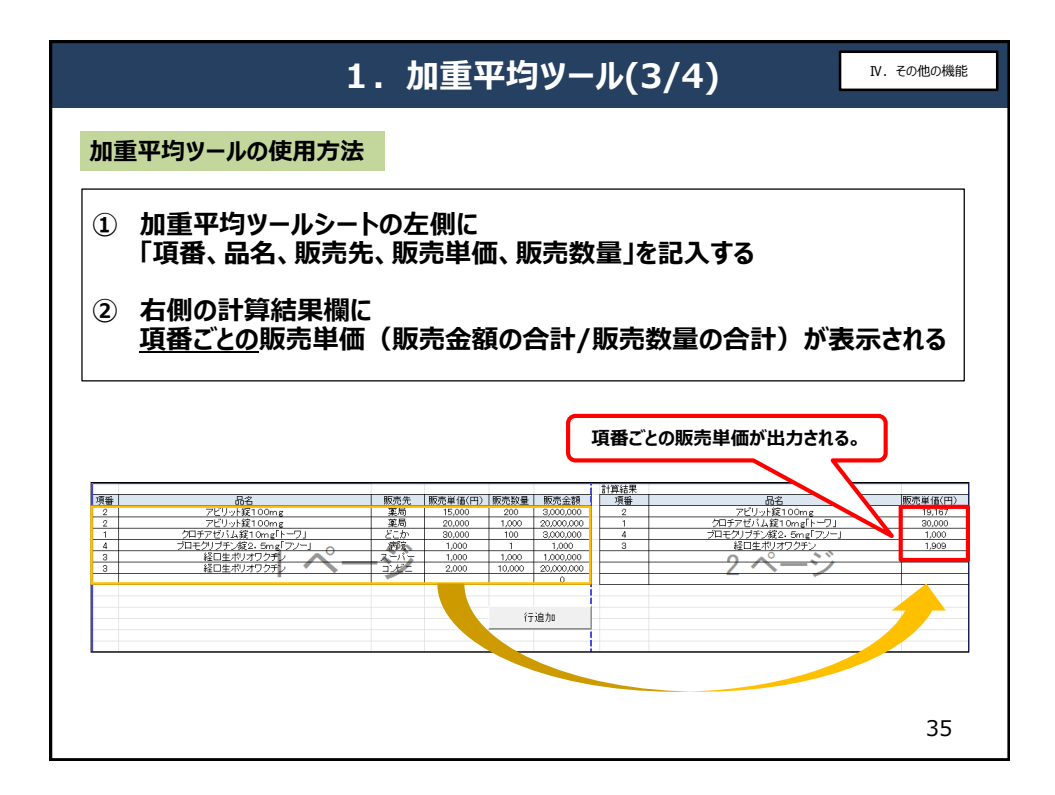

|                                       |                                                                                            | 1                                                          | . 加重平均                                                                                                    | <b>ヨツール(4/4</b>     | )                      |                               |                                       |                               | ₽. ₹              | の他の機能                                         |
|---------------------------------------|--------------------------------------------------------------------------------------------|------------------------------------------------------------|----------------------------------------------------------------------------------------------------|---------------------|------------------------|-------------------------------|---------------------------------------|-------------------------------|-------------------|-----------------------------------------------|
| 加重平                                   | 均ツールの                                                                                      | 計算結果                                                       | ŧ                                                                                                    |                     |                        |                               |                                       |                               |                   |                                               |
| • 1                                   | n重平均<br>調査票の                                                                               | ツール <sup>.</sup><br>同一項                                    | で計算された<br>〔番の販売単                                                                                                    | 結果は、<br>価に反映され      | る                      |                               |                                       |                               |                   |                                               |
| 「加重                                   | 平均ツール」シー                                                                                   | - <b>ト</b>                                                 |                                                                                                    |                     |                        | 計                             | 算約                                    | 洁果                            | Į                 |                                               |
| 項醫<br>2<br>2<br>1<br>4<br>3<br>3<br>3 | 品名<br>アビリット貸100m<br>アビリット貸100m<br>グロテアゼパム2貸10mg<br>ブロモクリブチン錠2.5m<br>経口生ポリオワク?<br>経口生ポリオワク? | ng<br>ng<br>([トーワ]<br>([アンー]<br>(「シンー]<br>(「シンー」<br>(「シンー」 | 販売先         販売単信(円)         販売数量           運売         15,000         200           運売         20,000         1,000           ごた力         30,000         1000           ごた力         30,000         1000           ごた力         30,000         1000           コンジェ         1,000         1,000           コンジェ         2,000         10,000 |                     | クロチ<br>プロモ:            | アビリッ<br>アゼバル<br>シリブチン<br>経口生2 | 品名<br>小錠100<br>小錠10m<br>人錠2.5<br>切オワク | Dmg<br>hg[トーワ<br>mg[フソ<br>フチン | 7.]<br>           | 8売単価(円)<br>19,167<br>30,000<br>1,000<br>1,909 |
| 「調査                                   | 票」シート                                                                                      | -                                                          |                                                                                                    | 「調査票                | シ-                     | ۰ŀJ                           | に自                                    | 動詞                            | 記入                | /                                             |
| 製造<br>区分<br>(1)                       | <ul> <li>         0</li></ul>                                                              | ·<br>支託20                                                  | 製品コード<br>(1)                                                                                                    | / 製品資料<br>販売名       | 国産/<br>輸入<br>区分<br>(3) | 187                           | 8<br>、単位                              | 9<br>親込/<br>税抜                | 10<br>販売単作<br>(円) |                                               |
| 1 1                                   | 03AZ00942                                                                                  |                                                            | 1179012F2050                                                                                                    | クロチアゼバム錠10mg「トーワ」   | 2                      | Ŧ                             | 欲                                     | 1                             | 30,000            | 1                                             |
| 2                                     | 03AZ000015                                                                                 | 100                                                        | 1179016F1175                                                                                                    | アビリット錠100mg         | 2                      | Ŧ                             | æ                                     | 1                             | 19,167            |                                               |
| 3 2                                   | 03AZ000015                                                                                 |                                                            | 63132427K004                                                                                                    | 経口生ポリオワクチン          | 2                      |                               | ٥                                     | 1                             | 1,909             |                                               |
| 42                                    | EG30480401                                                                                 |                                                            | 1169005F1260                                                                                                    | ブロモクリブチン錠2.5mg「フソー」 | 1                      | Ŧ                             | ä                                     | 2                             | 1,000             | 36                                            |

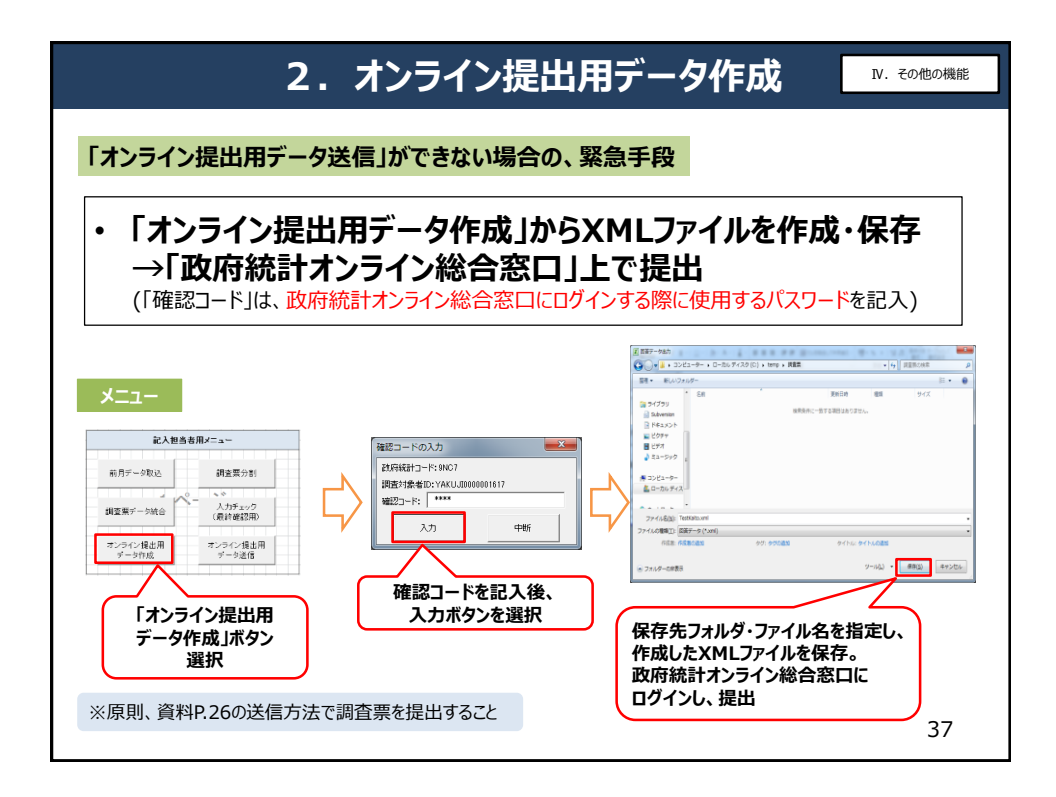

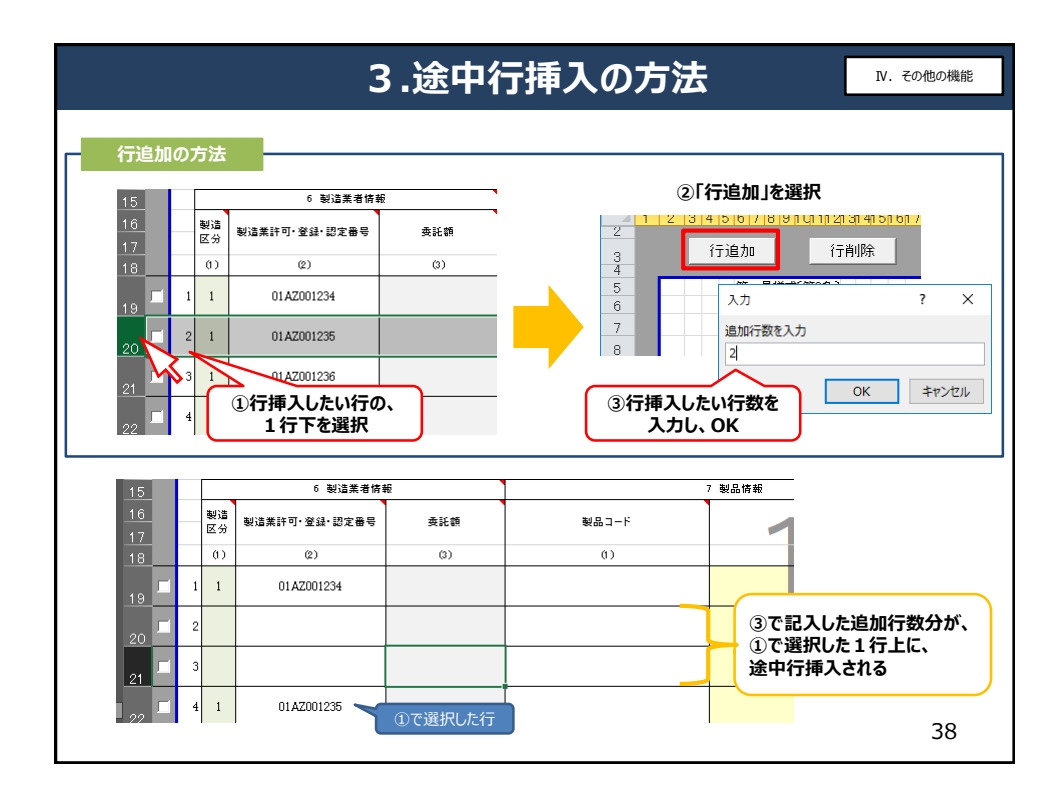

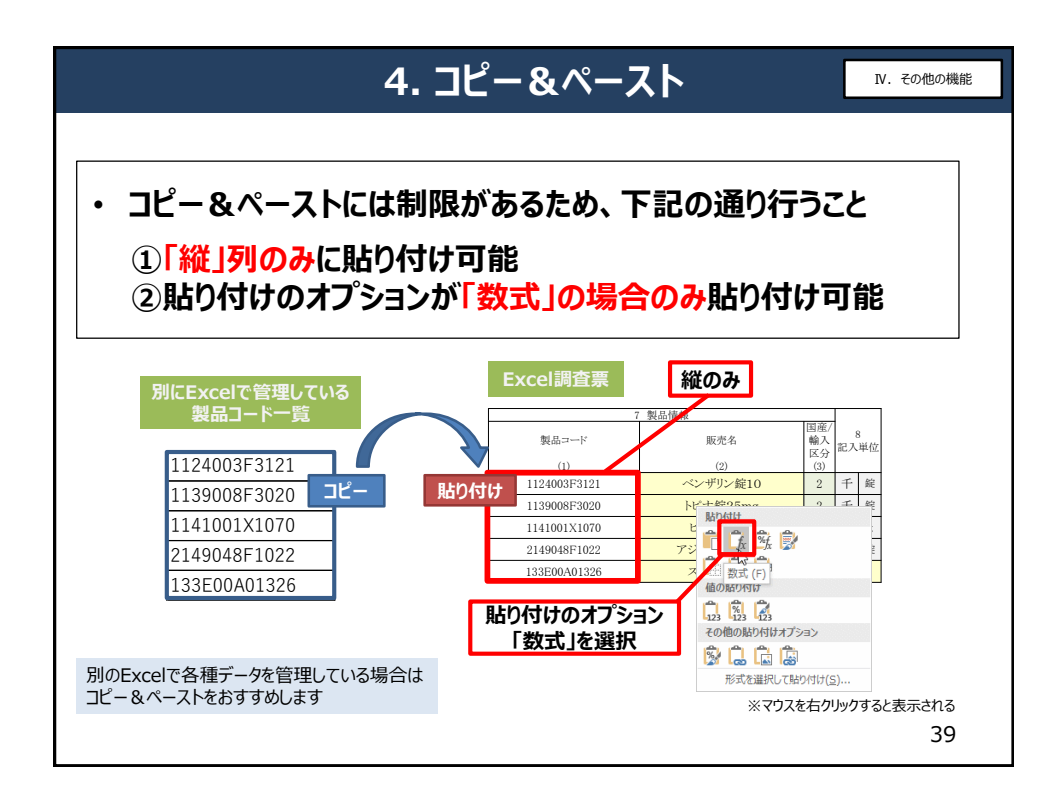

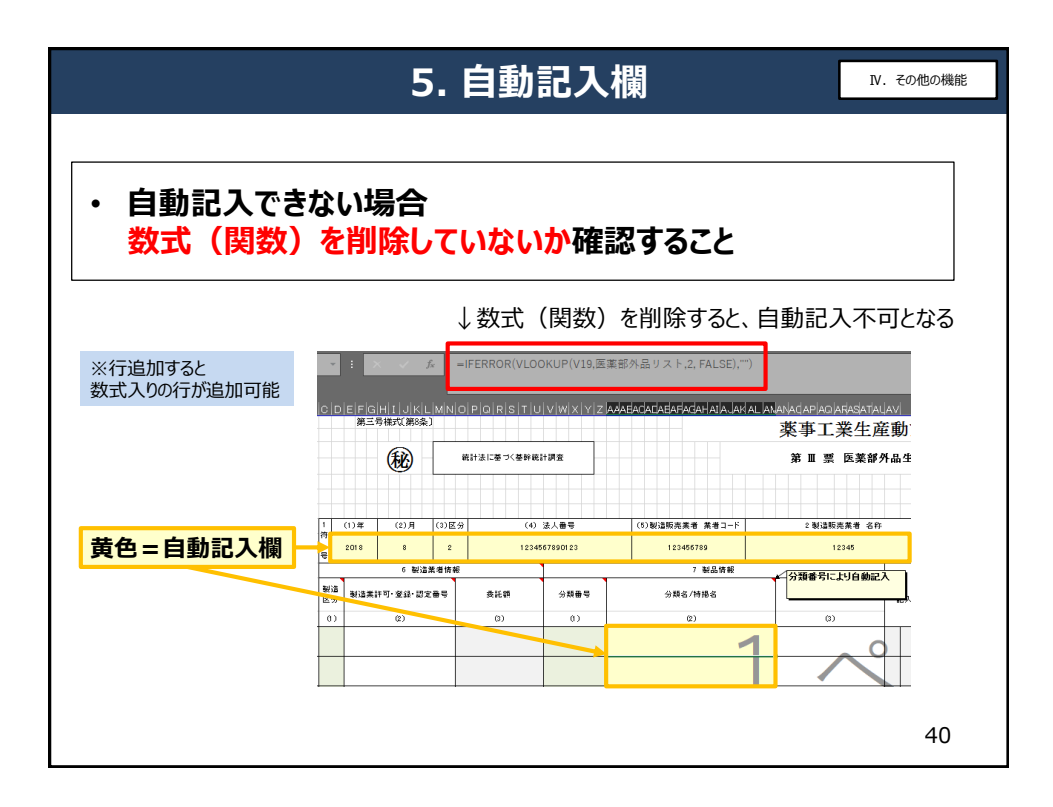

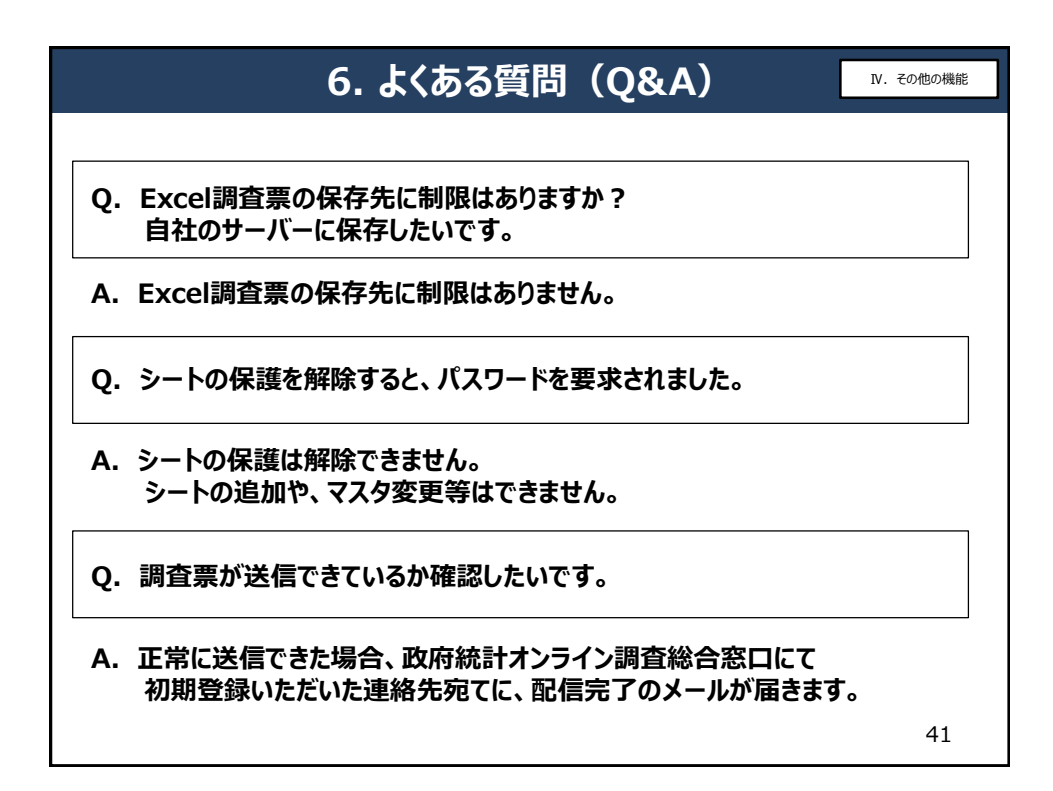

| 7. 問い合わせについて                                                                                                    |
|----------------------------------------------------------------------------------------------------|
|                                                                                                    |
| 厚生労働省 医政局経済課 調査統計係                                                                                                    |
| 電話番号 03-5253-1111 内線 4119・2532                                                                                                    |
| E-mail sppind@mhlw.go.jp                                                                                                    |
| 事前準備を進めていただけますと<br>新調査報告までに、行うべき事前準備                                                                                                    |
| 「厚生労働省」HPでは、参考として新調査票様式を公表しており、実際に記入することができます。<br>事前に記入し保存しておくと、「政府統計オンライン総合窓口」HPで送信用の新調査票をダウンロードした際に、<br>コピー&ペーストできます。(資料p.38参照)ぜひご活用ください。 |
| お願い事項<br>① 事前準備・問い合わせは、お早めにお願いします。<br>※新調査票は入力チェックという機能があり、エラーが表示されなくなるまで提出できない仕様です。                                                        |
| ②記入要領等の資料をよくご確認の上、ご連絡ください。         42                                                                                                    |